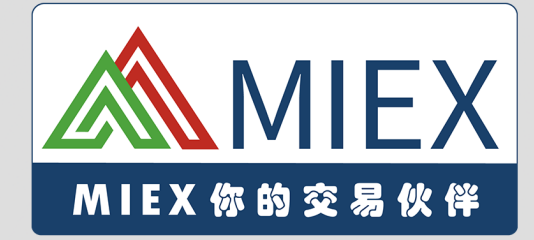

# MT5 PC 平台 使用说明

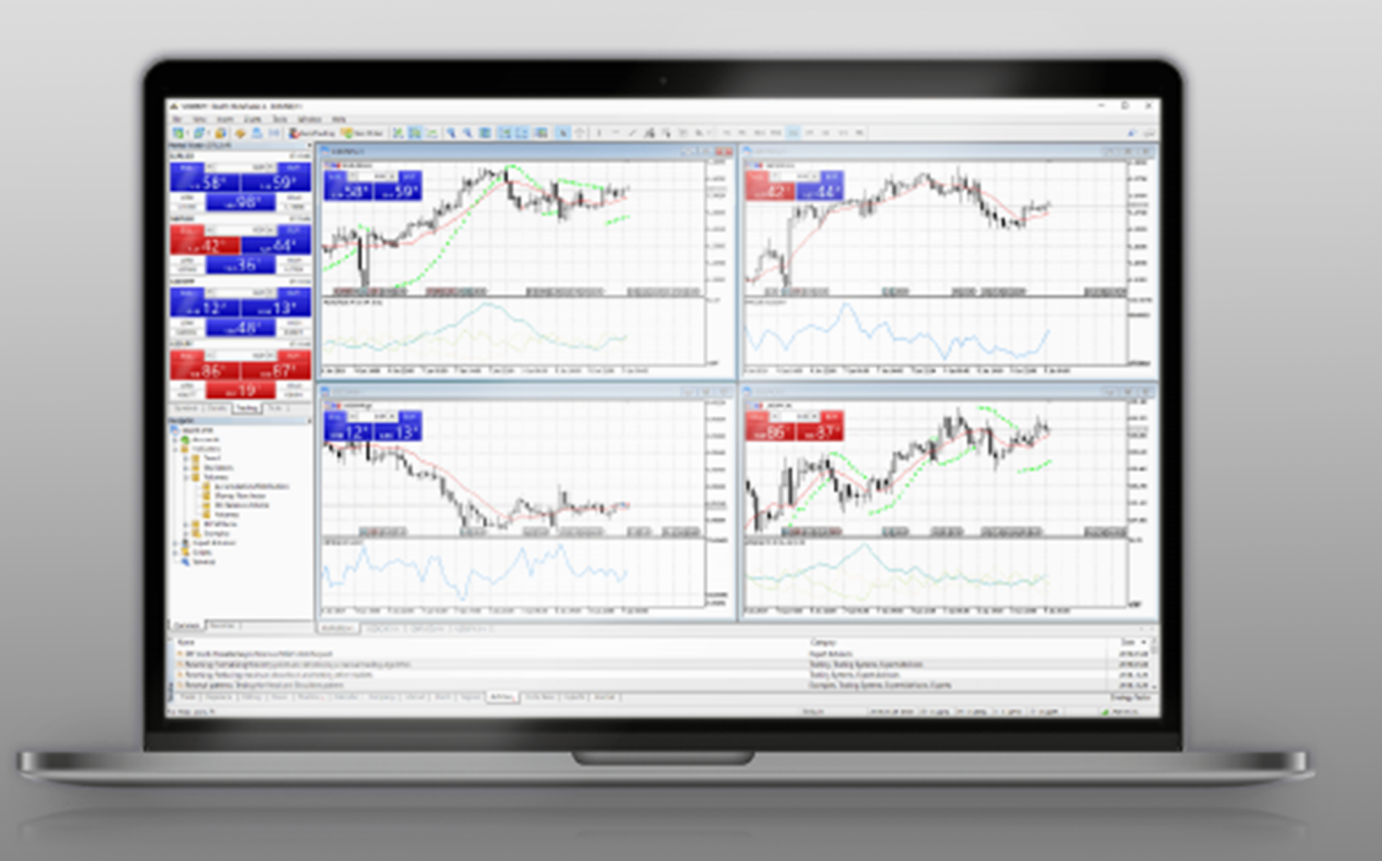

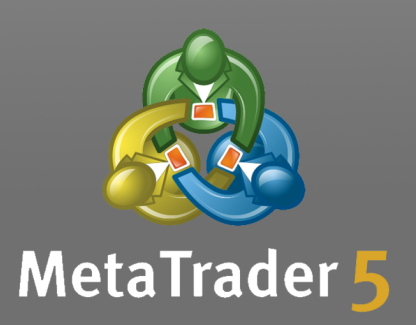

# MIEX MT5 交易系统-操作手册

| 目录                       |    |
|--------------------------|----|
| A 平台安装                   |    |
| B 入门指南                   | 4  |
| 连接帐户                     | 5  |
| 搜索                       | 6  |
| C 交易操作                   | 7  |
| 挂单                       | 7  |
| 止盈止损                     | 9  |
| 追踪止损                     | 10 |
| 追踪止损操作纲要                 | 11 |
| 订单状态                     | 12 |
| 市场操作、查看金融工具报价            |    |
| 快速添加品种、查看金融工具的交易统计       |    |
| 一键交易                     |    |
| 管理品种                     |    |
| 查看品种规格                   |    |
| 查看分时图表                   | 21 |
| 弹出价格                     |    |
| D 执行交易                   |    |
| 开仓、夜置订单和一般参数             |    |
| 管理仓位                     |    |
| E 仓位修改                   |    |
| 修改仓位                     | 27 |
| 从图表上管理止损                 |    |
| 从关联菜单上放置止损               |    |
| 平仓                       |    |
| 放置挂单、放置挂单和一般参数           |    |
| 放置限价订单                   |    |
| 放置突破订单                   |    |
| F 管理挂单                   |    |
| 订单修改                     |    |
| 使用关联菜单在图表上修改订单           |    |
| 删除挂单、交易帐户历史              |    |
| 在图表上一键执行交易               |    |
| 如何在图表的期望价位上快速设置挂单        |    |
| 如何一键移除一笔挂单、如何一键移除止损位和止盈位 | 40 |
| 视图和配置图表                  |    |

| 3      | 如何修改图表的颜色    | 42 |
|--------|--------------|----|
| 3      | 如何布局图表       | 43 |
| 1      | 什么是模板和综合配置   | 44 |
| 7      | 在多个显示器上使用图表  | 45 |
| G 技    | 术指标          | 46 |
| ł      | 指标类型         | 47 |
| 1      | 如何改变已应用指标的设置 | 48 |
| 3      | 如何选择数据来绘制指标  | 49 |
| H 基    | 本面分析         | 50 |
| e<br>A | 宏观经济指标       | 51 |
| I 智能   | 能交易系统        | 52 |

若要安装交易平台,下载 mt5setup.exe 安装器并运行它。

双击下载的安装档,即可进行安装,安装过程可以参考下面的图片教程,然后 选择「下一步」。

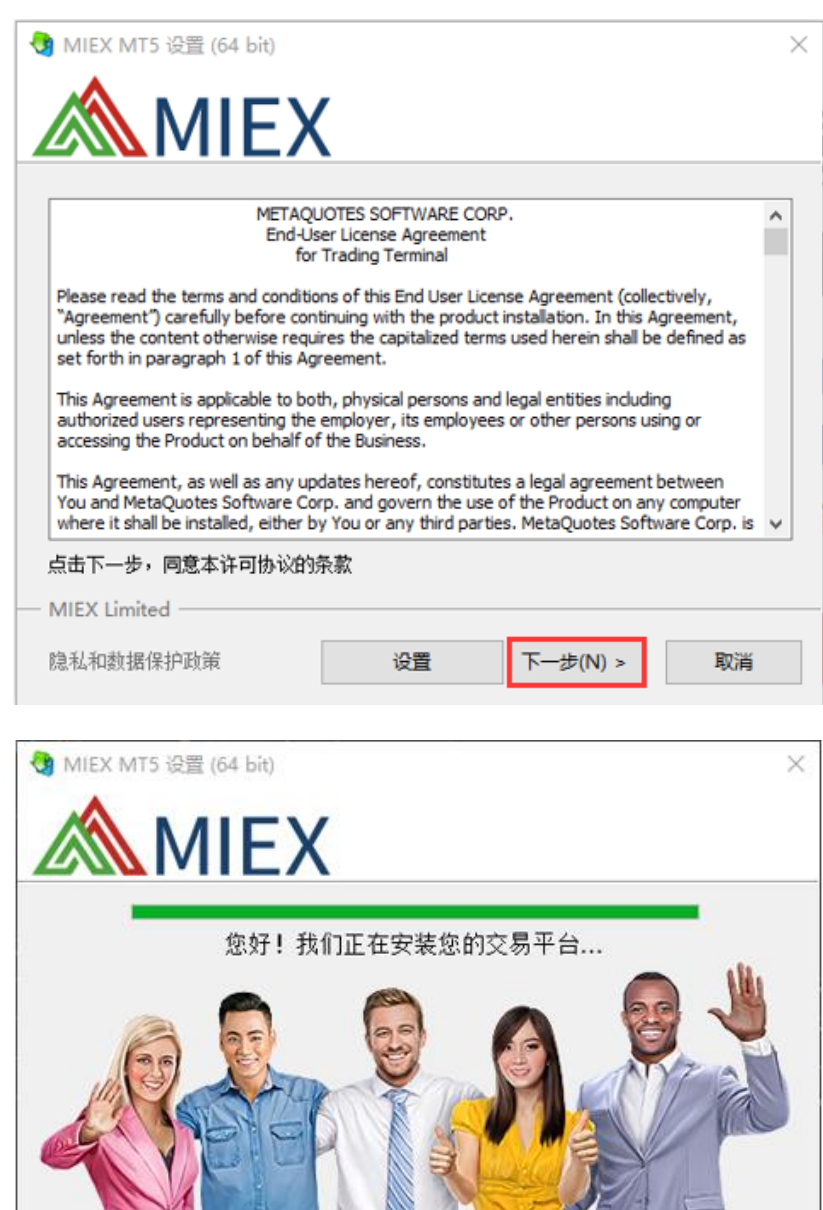

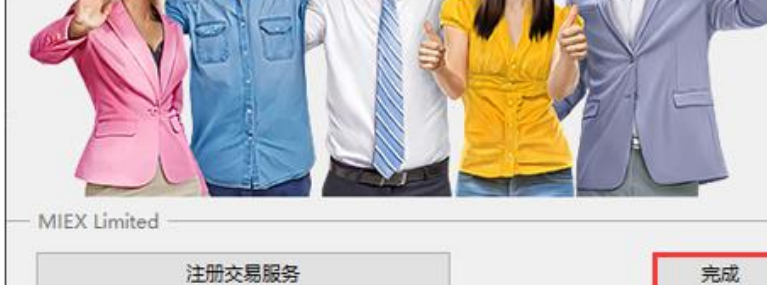

点击「完成」。

此章节包含您需要了解的平台使用基本信息。

# 平台界面的关键要素

交易平台提供一个简单友好的界面。所有命令均可从主菜单里访问,并且许多 频繁使用命令在工具条里也可用。报价显示在市场观察里,而从导航器里,您可 以管理技术分析和算法交易工具。

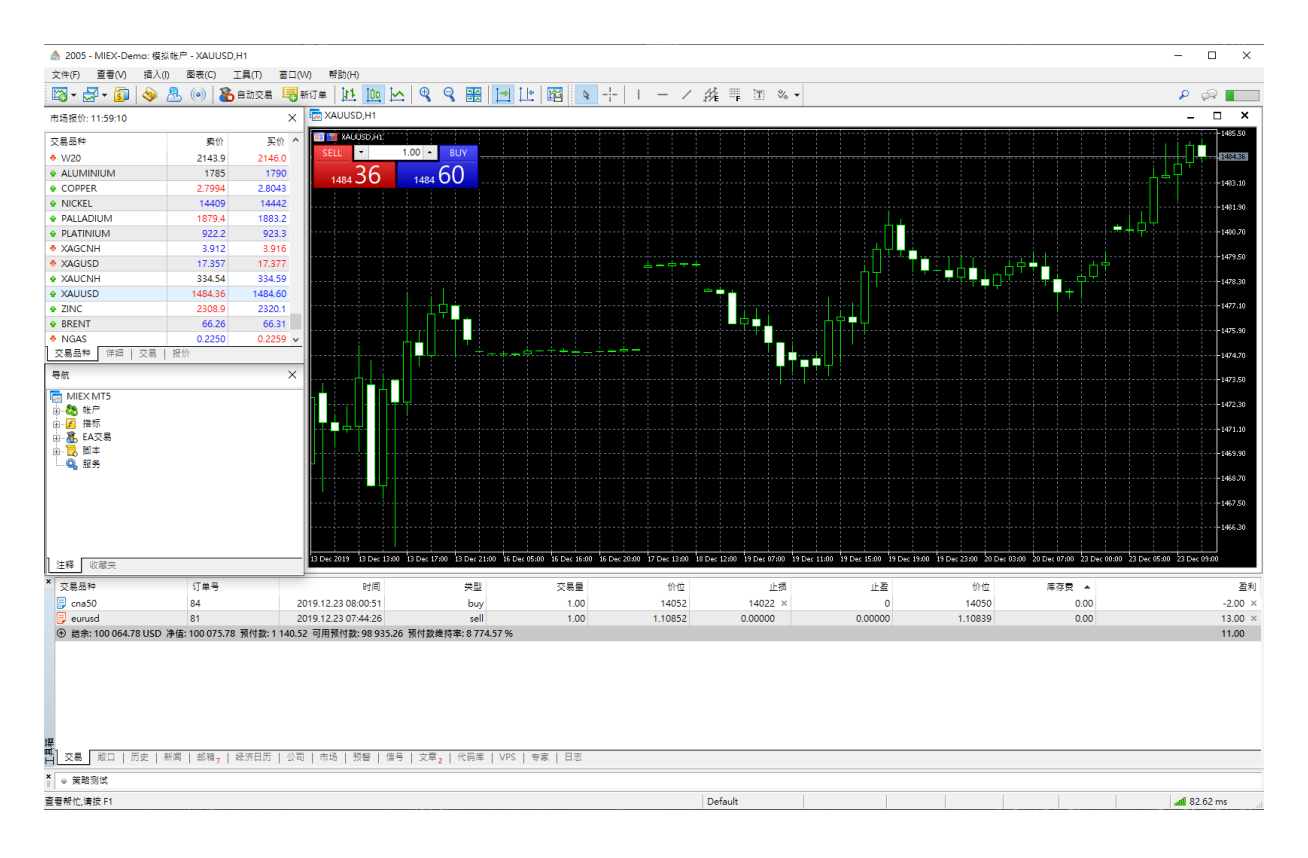

#### 连接帐户

若要开始操作交易帐户,您需要使用登录名(帐户号码)。在交易平台上提供两种帐户访问类型:主操者和投资者。使用主操者登录可以得到帐户的全部操作 权限。投资者认证允许您查看帐户状态,分析价格,以及操纵您自己的智能交易 系统,但不可交易。投资者访问可以很便利地展示帐户上的交易过程。

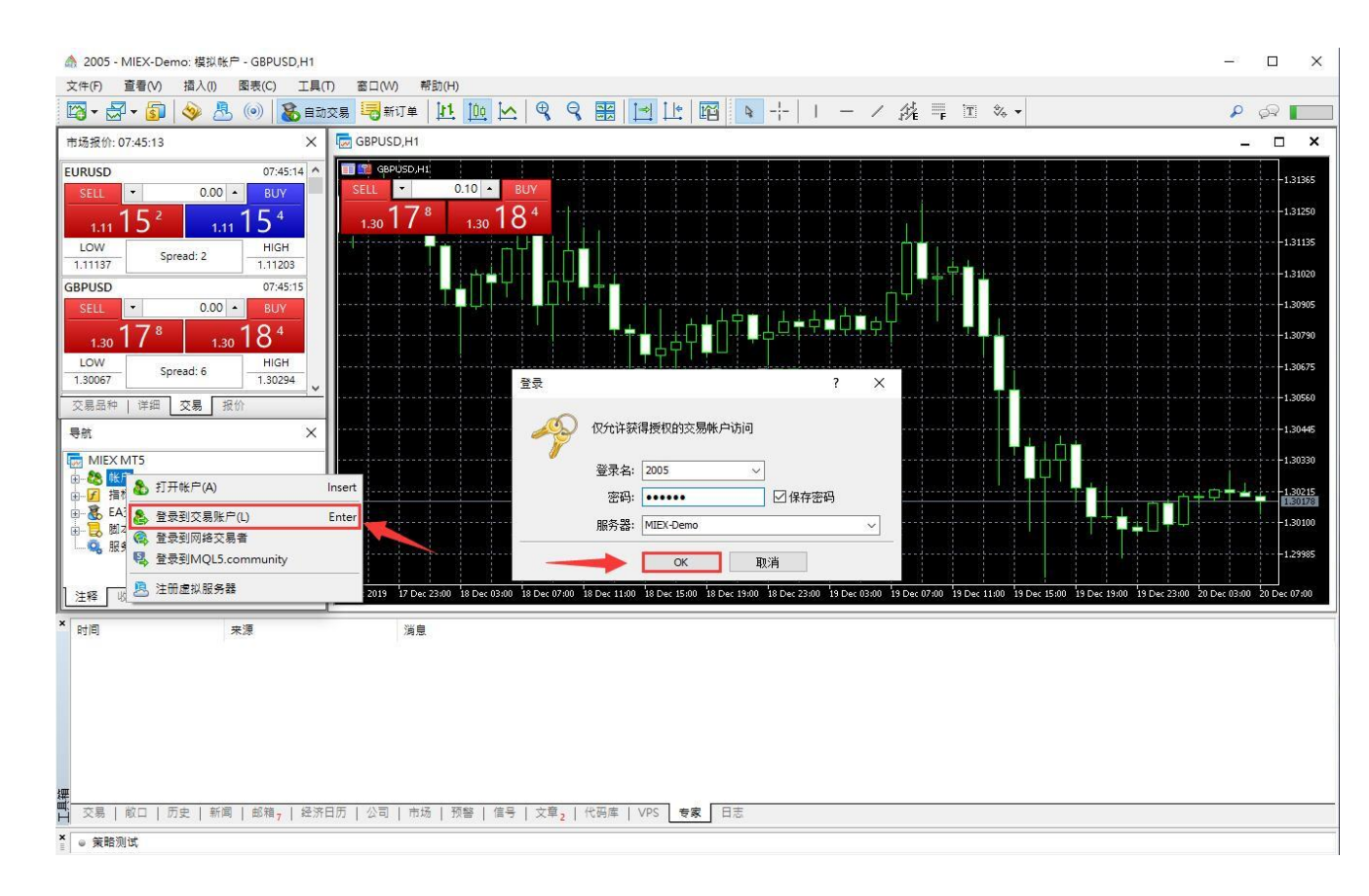

点击登录, 输入登录名和密码, 点击「OK」。

搜索

交易平台提供的智能且高性能引擎,可搜索整个 MQL5 社区 — 一个交易员和 MQL5 开发者的社区。这个站点包括所有类型的有用信息: 文档,论坛,交易员 和分析师博客,与编程和平台使用相关的文章。社区提供海量的源代码库和平 台专有的应用商店。通过信号服务,您也可以跟单职业操盘手的交易。

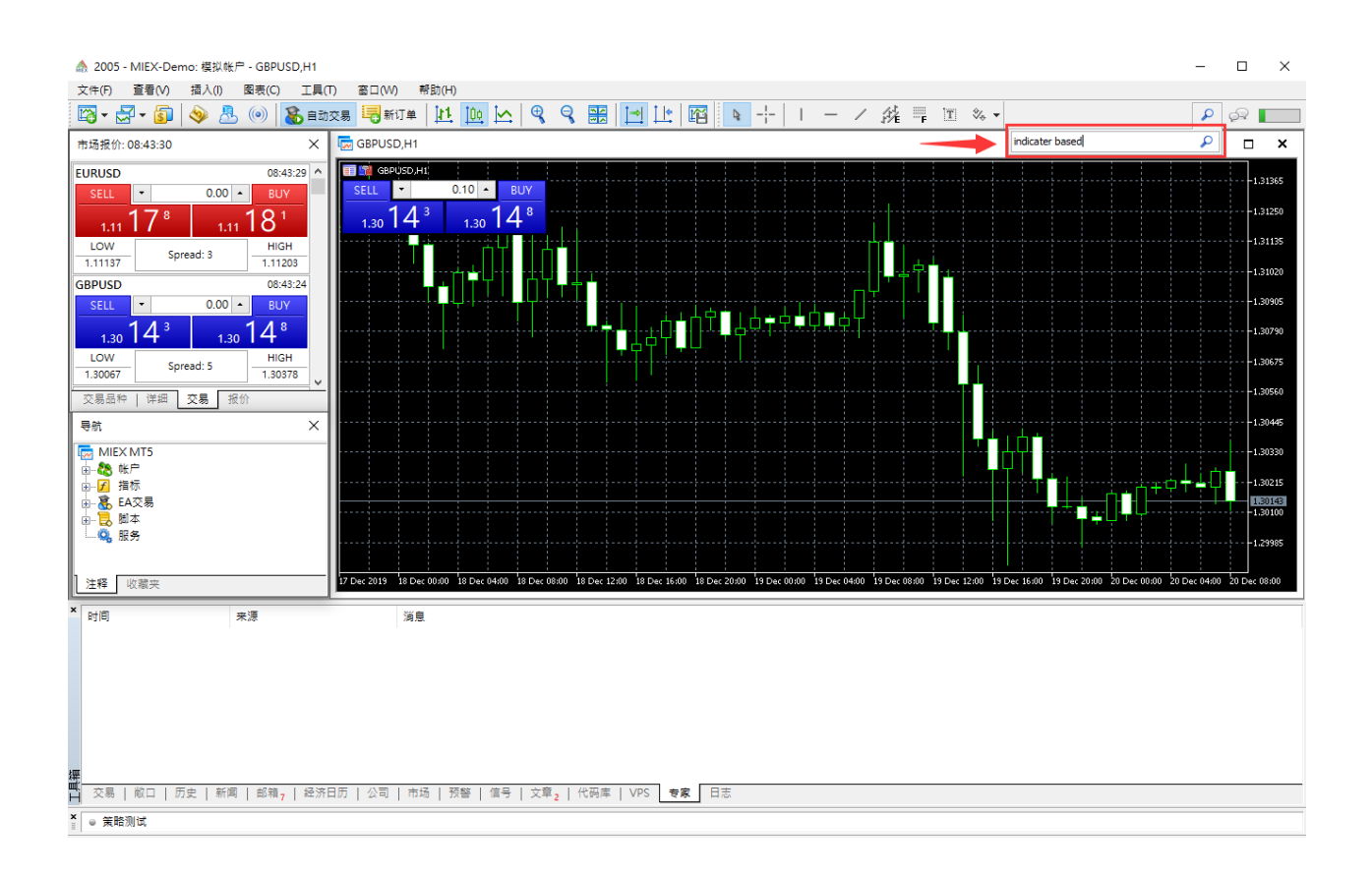

## 交易操作

在金融市场里进行可盈利交易的基本原则是低买高卖。交易平台的主要目的是提供更广泛机会来执行买卖操作。

这一章节包括有关金融交易的一般信息,并指导您如何进行交易操作和管理仓 位,如何解读来自市场深度的数据,以及从何处查找报价。

#### 基本原理

在您开始学习平台提供的交易功能之前,您需要清楚地理解基本条款:订单,成 交和仓位。

- 一笔 订单 就是一条指令, 令经纪商买入或卖出一种金融工具。有两种 主要的 订单类型: 市价和待定。此外, 还有特别的 止盈 和 止损 价 位。
- 一笔 成交 是一种金融产品的商业互换 (买入或卖出)。在卖出价 (Ask) 执行买入, 在买入价 (Bid) 执行卖出。成交可以是执行市价单, 或触发挂 单的结果。注意在一些情况下, 执行一笔订单可以有若干笔成交。
- 一笔 仓位 是一份交易合同,即买入或卖出一种金融工具合约的数量。
   一笔多头仓位是买入的金融产品,期望产品价格升高。一笔空头仓位是
   一份产品供应合同,期望价格在未来下跌。

#### 订单类型

市价订单

一笔市价订单就是一条指令,按市价买入或卖出。

#### 挂单

一笔挂单就是交易者的一条指令, 令经纪商公司在未来按照预定义条件买入或 卖出一种产品。以下挂单类型可用:

- Buy Limit 限价买入 买入交易请求,当卖出价格等于或小于订单内指 定价格时买入。当前价格高于订单内指定数值。通常这种订单是预期产 品价格下跌到某个价位然后再上涨;
- Buy Stop 突破买入 买入交易请求,当卖出价格等于或大于订单内指 定价格时买入。当前价格低于订单内指定数值。通常这种订单是预期产 品价格到达某个价位然后继续上涨;

- Sell Limit 限价卖出 卖出交易请求,当买入价格等于或大于订单内指 定价格时卖出。当前价格低于订单内指定数值。通常这种订单是预期产 品价格上涨到某个价位然后回落;
- Sell Stop 突破卖出 卖出交易请求,当买入价格等于或小于订单内指 定价格时卖出。当前价格高于订单内指定数值。通常这种订单是预期产 品价格到达某个价位并将保持下跌;
- Buy Stop Limit 突破限价买入 这种类型结合了前两种类型,是用突破订单来放置限价买入订单。在未来卖出价格到达订单指示的突破价位(价格字段)之时,一笔限价买入订单将被放置在订单突破限价字段指定的价位上。设置的突破价位要高于当前卖出价格,而设置的限价卖出价位要低于突破价位。
- Sell Stop Limit 突破限价卖出 这种订单是用突破订单来放置限价卖出 订单。在未来买入价格到达订单指示的突破价位(价格字段)之时,一笔 限价卖出订单将被放置在订单突破卖出字段指定的价位上。设置的突破 价位要低于当前买入价格,而设置的突破限价价位要高于突破价位。

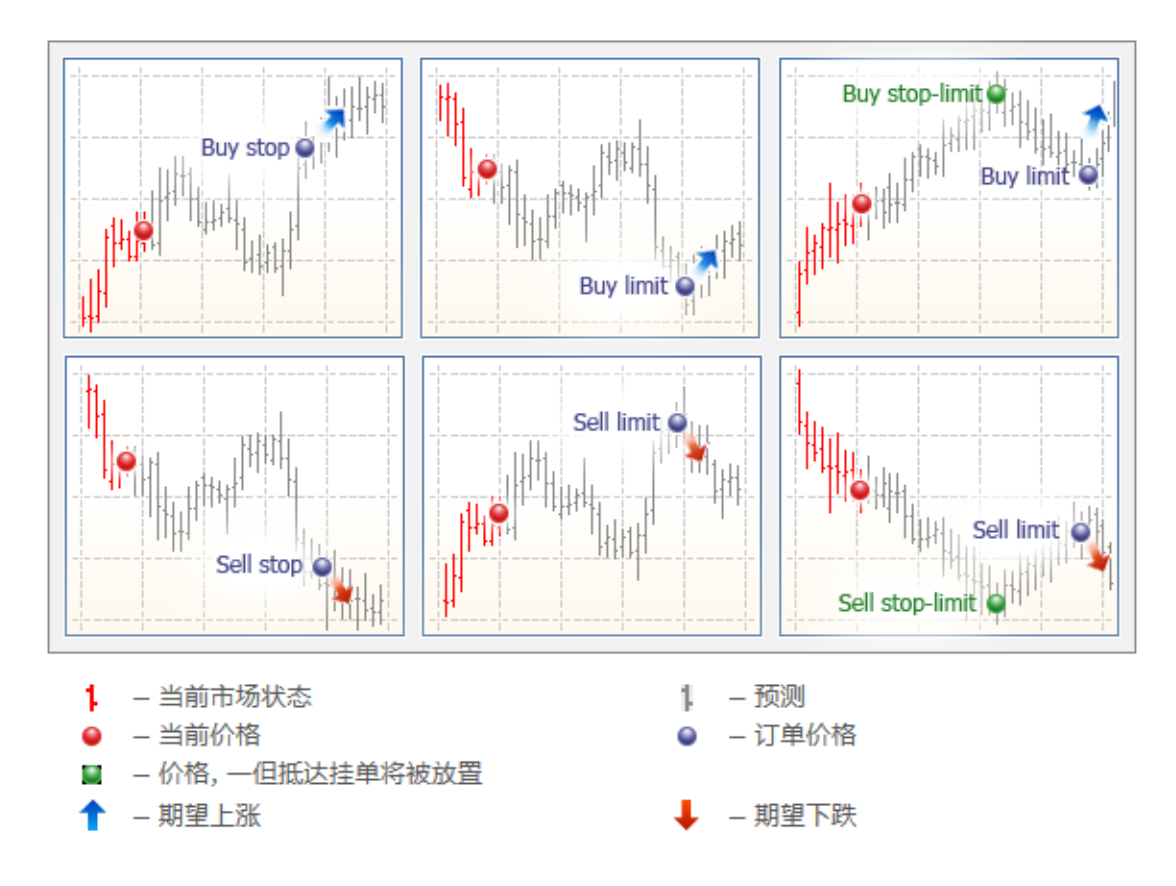

止盈

止盈订单目的在于当产品价格抵达某个价位时收取盈利。这种订单的执行结果 就是整个仓位完全平仓。它总是与一笔已开仓位或挂单连接。这种订单只能连 同市价单或挂单进行请求。此订单条件对于多头仓位是检查买入价格(订单总 是置于当前买入价之上),对于空头仓位则是卖出价格(订单总是置于当前卖出 价之下)。

#### 止损

如果产品价格向错误方向移动, 此订单将损失最小化。如果产品价格抵达此价位, 整个仓位自动平仓。这类订单总是结合一笔已开仓位或一笔挂单。它们只能连 同市价单或挂单进行请求。此订单条件对于多头仓位是检查买入价格 (订单总是置于当前买入价之下),对于空头仓位则是卖出价格 (订单总是置于当前卖出价之上)。

止损和止盈的继承规则 (对冲):

- 如果仓位被部分平仓,止损位和止盈位不会被新订单改变。
- 如果仓位被全部平仓,止损位和止盈位被删除,因为它们必须结合已开仓 位,不可独立存在。
- 在一键交易操作期间(从图表面板 或市场深度),止损和止盈位不再设置。

这些规则对于手动交易和使用智能交易系统 (MQL5 程序) 下单两者都适用。

# 追踪止损

止损是当产品价格向错误方向移动时,将损失最小化。一旦仓位变为盈利,其止 损位可以手动移至盈亏平衡位。追踪止损将此过程自动化此工具在价格单边移 动或由于一些原因无法监视市场变化时尤其有用。

追踪止损总是结合一笔已开仓位或一笔挂单。它是在交易平台内执行,而非像 止损一样在服务器执行。若要设置追踪止损,在 "交易" 栏里的仓位或订单的关 联菜单里选择 "追踪止损":

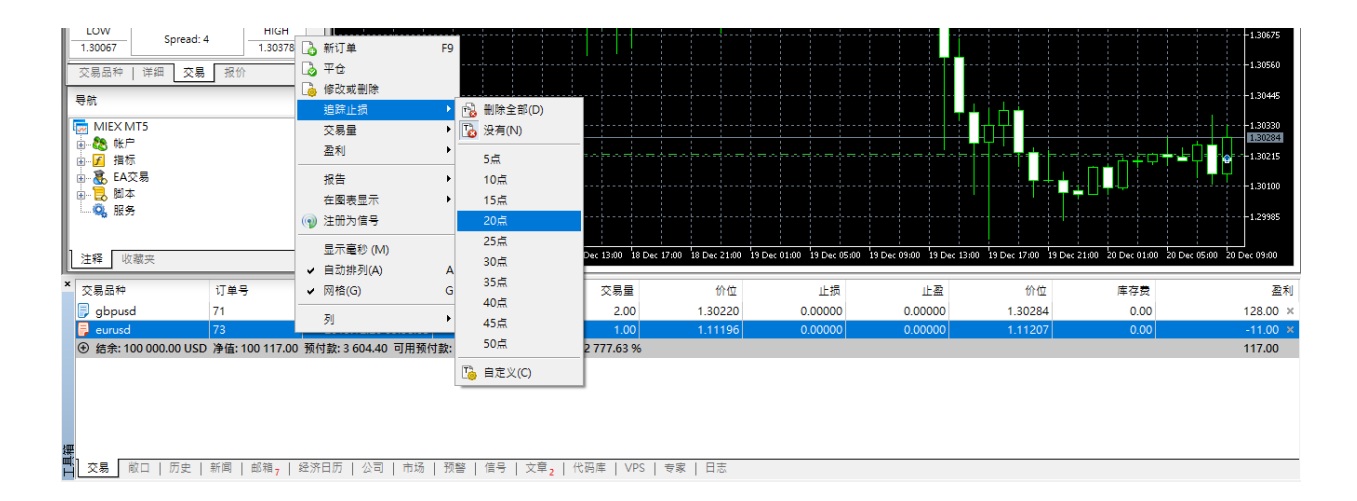

在止损位和当前价位之间选择必要的距离数值。

# 追踪止损操作纲要

- 当新报价到达,平台检查已开仓位是否盈利。
- 一旦盈利点数等于或大于指示级别,则自动生成命令,在距当前价格的指示距离上放置止损位。
- 如果价格移动且仓位的盈利增加,"止损位" 自动与价格一并移动。
- 否则, 订单不会被改变。因此, 仓位的盈利自动锁定。
- 如果仓位的止损已经被设置,若仓位盈利增加,它也能跟随价格,而当盈利减少时保持不变。

每次自动修改止损,均会在日志里增加一条记录。

若要禁用追踪止损,在控制菜单里设置 "<sup>1</sup>。没有"参数。"<sup>1</sup> 删除全部"命令 禁用所有已开仓位和挂单的追踪止损。

订单状态

在一笔订单形成并发送到交易服务器之后,它可以处于如下阶段:

- 已开始 订单已经过正确性检查, 但还未被经纪商接受;
- 已放置 已经接受订单;
- 已部分成交 订单被部分成交;
- 已成交 一 整个订单已被成交;
- 已取消 一 订单已由客户取消;
- 已拒绝 订单被拒绝;
- 已过期 订单由于过期已被取消。

您可在 "历史" 栏里的 "状态" 字段查看订单状态。尚未触发的挂单状态可在 " 交易" 栏里查看。

## 市场操作

市场操作是在市场里按照当前供需的最佳价格买入/卖出金融工具。

从市场深度里执行市场操作。在市场深度里点击相应的 交易命令,在指定相应 品种的数额。如果"一键交易"启用,则无需指定其它任何额外条件,此请求立 即发送至服务器 (交易对话框不会出现)。

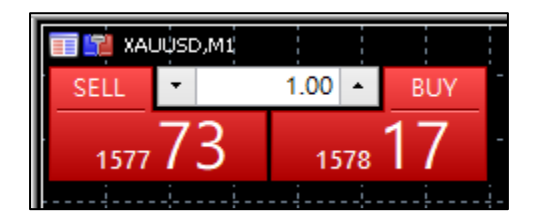

## 查看金融工具报价

市场观察拥有金融工具的实时报价和其它数据:点差,交易量,等等。

| 市场报价: 10:13:01             |         | :       | X |
|----------------------------|---------|---------|---|
| 交易品种                       | 卖价      | 买价      | ^ |
| EURUSD                     | 1.11163 | 1.11165 |   |
| <ul> <li>GBPUSD</li> </ul> | 1.30297 | 1.30302 |   |
| USDCHF                     | 0.98015 | 0.98021 |   |
| <ul> <li>USDJPY</li> </ul> | 109.346 | 109.349 |   |
| 🚸 HK50                     | 27899   | 27906   |   |
| AUDCAD                     | 0.90546 | 0.90552 |   |
| AUDCHF                     | 0.67563 | 0.67569 |   |
| <ul> <li>AUDJPY</li> </ul> | 75.374  | 75.379  |   |
| AUDNZD                     | 1.04487 | 1.04492 |   |
| AUDUSD                     | 0.68932 | 0.68935 |   |
| CADCHF                     | 0.74613 | 0.74624 | ¥ |
| 交易品种 详细   注                | 交易   报价 |         |   |

在 "市场观察" 窗口里的价格具有不同颜色:

- 蓝色 当前价格高于之前一个;
- 红色 当前价格低于之前一个;
- 灰色 最后 15 秒钟内价格未变化。

# 快速添加品种

若要在市场观察里快速添加品种,在列表之下点击 + 并输入品名。当您输入名称时,会显示合适的品种。

| 市场报价: 10:13:13             | 市场报价: 10 | :13:13                   |   |                            | X       |         |         |   |
|----------------------------|----------|--------------------------|---|----------------------------|---------|---------|---------|---|
| 交易品种                       | 卖价       | 买价                       | ^ | 交易品种                       |         | 卖价      | 买价      | ^ |
| PALLADIUM                  | 1942.4   | 1945.9                   |   | PALLADIU                   | M       | 1942.4  | 1945.9  |   |
| PLATINIUM                  | 932.3    | 933.2                    |   | 🗣 PLATINIU                 | M       | 932.3   | 933.2   |   |
| <ul> <li>XAGCNH</li> </ul> |          |                          |   | <ul> <li>XAGCNH</li> </ul> |         |         |         |   |
| XAGUSD                     | 17.054   | 17.061                   |   | XAGUSD                     |         | 17.054  | 17.061  |   |
| <ul> <li>XAUCNH</li> </ul> |          |                          |   | <ul> <li>XAUCNH</li> </ul> |         |         |         |   |
| XAUUSD                     | 1477.82  | 1477.88                  |   | XAUUSD                     |         | 1477.82 | 1477.88 |   |
| <ul> <li>ZINC</li> </ul>   |          |                          |   | <ul> <li>ZINC</li> </ul>   |         |         |         |   |
| BRENT                      | 66.65    | 66.70                    |   |                            |         | 66.65   | 66.70   |   |
| 🖶 NGAS                     | 2.284    | 2.309                    |   | NGAS                       |         | 2.284   | 2.309   |   |
| 🖶 WTI                      | 61.08    | 61.13                    |   | 🔸 WTI                      |         | 61.08   | 61.13   |   |
| + 点击添加                     |          | 142 / 1 <mark>4</mark> 2 | ~ | + XAUUSD                   |         |         |         | v |
| 交易品种 详细   3                | 交易   报价  |                          |   | ┃ ┃ 交易品种 ┃                 | 详细   交易 | 易   报价  |         | _ |

有关市场观察里的当前品种数量,和总品种数量的信息,显示在列表的底部。

# 查看金融工具的交易统计

若要查看统计,在 "品种" 栏里选择一个金融工具并点击 "详情"。

| 市场报价: 10:13:13 | ×       |
|----------------|---------|
| XAUUSD         |         |
| 🔸 卖价           | 1477.82 |
| ◆ 最高卖价         | 1479.73 |
| 🔸 最低卖价         | 1476.81 |
| ♦ 买价           | 1477.88 |
| ✿ 最高买价         | 1479.80 |
| 🔸 最低买价         | 1476.92 |
|                | 47.75   |

统计信息包括:

- 初始保证金 执行一手固定期限合约交易所需的保证金。如果指定了 该品种保证金数值,将使用此值。保证金计算 公式将不会应用于相应的 计算类型。
- 维持保证金 交易者帐户内维持一手已开仓位的最小保证金;
- **买入价** 买入价格;
- 最高 最高买入价, 当日的最高买入价;
- 最低 最低买入价, 当日的最低买入价;
- **卖出价** 卖出价格;
- 最高 最高卖出价,当日最高卖出价;
- 最低 最低卖出价, 当日最低卖出价;
- 最终价 最后一笔执行成交的价格;
- 最高 最高最终价,当日最后一笔执行成交的最高价格;
- 最低 最低最终价, 当日最后一笔执行成交的最低价格;

一键交易选项在"交易"栏里可用。点击"卖出"或"买入"按钮,紧接着一条按照指定交易量执行相应交易操作的请求立即发送到服务器。此交易模式处于以下条件时可用:

- "一键交易" 选项在平台设置里启用;
- 执行类型 工具选择了即时, 市场或交易所。

在其它情况下,点击按钮打开 订单创建 窗口。

| 市場報價: 0 | 9:04:06 |           |          | x |
|---------|---------|-----------|----------|---|
| EURUSD  |         |           | 09:04:06 | ^ |
| SELL    | 0       | .00010000 | BUY      |   |
| 1.11    | 37°     | 1.11      | 381      |   |
| LOW     | - Coros | d- 11     | HIGH     |   |
| 1.11311 | spiea   | u. 11     | 1.11448  |   |
| GBPUSD  |         |           | 09:04:06 |   |
| SELL    | •       | • 0.00    | BUY      |   |
| 1.32    | 121     | 1.32      | 151      |   |
| LOW     | Corea   | d- 20     | HIGH     |   |
| 1.31929 | spiea   | iu. 50    | 1.32313  |   |
| 交易品種    | 詳細      | 交易 報價     | 1        | ~ |

依据报价, 交易操作执行且价格字段也许有不同颜色:

- 蓝色 当前价格高于之前一个;
- 红色 当前价格低于之前一个;
- 灰色 最后 15 秒钟内价格未变化。

## 管理品种

打开品种管理窗口,使用命令 " 品种",在 "市场观察" 窗口的关联菜单里。 它允许您在此窗口里隐藏/显示品种,以及查看它们的属性:

| 🛐 交易品种      |          |           |         |    |          | _      |         | ×            |
|-------------|----------|-----------|---------|----|----------|--------|---------|--------------|
| 规范 柱        | 报价       |           |         |    |          |        |         |              |
| MIEX MT5    | 曲        |           |         |    | 🗌 显示到期合约 |        |         |              |
| Agriculture | 交        | 易品种       | 描述      |    |          |        | 到期      | ^            |
| Crypto      |          | NICKEL    |         |    |          |        |         |              |
| Indice      | <b>B</b> | PALLADIUM |         |    |          |        |         |              |
| Metal       | 9        | PLATINIUM |         |    |          |        |         |              |
| Linergy     | 8        | ALUMINIUM |         |    |          |        |         |              |
| Eustonn     |          | XAGCNH    |         |    |          |        |         |              |
|             | <b>(</b> | ZINC      |         |    |          |        |         |              |
|             | 9        | XAGUSD    |         |    |          |        |         |              |
|             | 9        | XAUCNH    |         |    |          |        |         |              |
|             |          | XAUUSD    |         |    |          |        |         | ~            |
|             | XA       | UUSD      |         |    |          |        |         | ^            |
|             | 01       | 小数位       |         |    |          |        | 2       |              |
|             | 01       | 合约量       |         |    |          |        | 100.00  |              |
|             | 01       | 点差        |         |    |          |        | 浮动      |              |
|             | 01       | 停损级别      |         |    |          |        | 5       |              |
|             | ab       | 预付款货币     |         |    |          |        | USD     |              |
|             | ab       | 盈利货币      |         |    |          |        | USD     |              |
|             | ab       | 计算        |         |    |          | CFD Le | everage | $\checkmark$ |
|             |          |           |         |    |          |        |         |              |
| 显示交易品种      | 隐藏交易     | 品种        | 创建自定义交易 | 品种 |          |        | 確定      |              |

平台里的所有可用品种显示在此。在某个品种名称上双击可将其在市场观察里 隐藏或显示。相同的动作可以通过"隐藏"和"显示"按钮执行。

# 查看品种规格

品种规格窗口显示品种交易条件 (合约规格)。若要开始查看所选品种,在市场 观察窗口的关联菜单里点击 "规格"。

| 規範 柱     | 報價                                                                                                    |                    |                       |                     |  |  |  |
|----------|----------------------------------------------------------------------------------------------------|--------------------|-----------------------|---------------------|--|--|--|
| MIEX MT5 | 曲                                                                                                    |                    | □顳示到期會                | 合約                  |  |  |  |
| Forex    |                                                                                                    | 描述                 |                       | 至川莒                 |  |  |  |
| Crypto   |                                                                                                    | Australian Dollar  | rvs Swiss Franc       |                     |  |  |  |
| 🛐 Indice |                                                                                                    | Australian Dollar  | vs Japanese Ven       |                     |  |  |  |
| 🚡 Metal  |                                                                                                    | Australian Dollar  | vs New Zealand Dollar |                     |  |  |  |
| 🚡 Energy |                                                                                                    | Australian Dollar  | vs US Dollar          |                     |  |  |  |
| 🙀 Custom |                                                                                                    | Canadian Dollar    | vs Swiss Franc        |                     |  |  |  |
|          | S CADJPY                                                                                                    | Canadian Dollar    | vs Japanese Yen       |                     |  |  |  |
|          | S CHEIPY                                                                                                    | Swiss Frank vs. Ja | nanese Ven            |                     |  |  |  |
|          | S FURAUD                                                                                                    | Euro vs Australia  | n Dollar              |                     |  |  |  |
|          | EURCAD                                                                                                    | Euro vs Canadia    | n Dollar              |                     |  |  |  |
|          |                                                                                                    |                    |                       |                     |  |  |  |
|          | AUDCHF, Australian Doll                                                                                                    | ar vs Swiss Franc  |                       |                     |  |  |  |
|          |                                                                                                    |                    |                       | 100000.0            |  |  |  |
|          | 11 百利製車                                                                                                    |                    |                       | 10000.0             |  |  |  |
|          |                                                                                                    |                    |                       | 8                   |  |  |  |
|          | 四日 1字 現 叙 方川                                                                                                    |                    |                       | 8                   |  |  |  |
|          | 「「「「「「「「」」」「「」」「「」」「「」」「「」」「「」」「」」「「」」「」」「」」「」」「」」「」」「」」「」」「」」「」」「」」「」」「」」「」」「」」「」」「」」」「」」「」」」「」」」「」」」「」」」「」」」「」」」「」」」「」」」「」」」「」」」」 |                    |                       | AUI                 |  |  |  |
|          | ····································                                                                                                |                    |                       |                     |  |  |  |
|          | 副事件手                                                                                                    |                    |                       | 71년<br>坦坦南(         |  |  |  |
|          | ■ 国衣侯山<br>保護会計索                                                                                                    |                    | 初始保護会                 | 1以1水東日<br>維持保護4     |  |  |  |
|          | 味識をし辛                                                                                                    |                    | 1,000000              | 2000000<br>第1寸 床證 3 |  |  |  |
|          |                                                                                                    |                    | 1.0000000             | 0.000000            |  |  |  |
|          | Den limit                                                                                                    |                    | 0.0000000             | 0.000000            |  |  |  |
|          | Coll limit                                                                                                    |                    | 0.0000000             | 0.000000            |  |  |  |
|          | Puncton                                                                                                    |                    | 0.0000000             | 0.000000            |  |  |  |
|          | Soll stop                                                                                                    |                    | 0.0000000             | 0.000000            |  |  |  |
|          | Buy stop limit                                                                                                    |                    | 0.0000000             | 0.000000            |  |  |  |
|          | Coll stop limit                                                                                                    |                    | 0.0000000             | 0.000000            |  |  |  |
|          |                                                                                                    |                    | 0.0000000             | 0.00000             |  |  |  |
|          | 1 品作                                                                                                    |                    |                       | 元主机                 |  |  |  |
|          |                                                                                                    |                    |                       | 111<br>古 <b>지</b> 取 |  |  |  |
|          |                                                                                                    |                    |                       | E TIAX/             |  |  |  |
|          |                                                                                                    |                    |                       | 563                 |  |  |  |
|          |                                                                                                    |                    |                       | HT 7<br>663         |  |  |  |
|          | [ <sup>20]</sup> 리무<br>[20] 무·나무                                                                                                    |                    |                       | PT 1                |  |  |  |
|          | 取り重                                                                                                    |                    |                       | 100.0               |  |  |  |
|          | 101 取入里                                                                                                    |                    |                       | 100.0               |  |  |  |

以下由经纪商设置的参数集显示于此:

- 小数位 一 在品种价格里的小数位数。1 即是1个小数位。
- 合约大小 商品单位数量。
- 点差 一 点差点数。
- 停止级别 距当前价格的价格通道 (点数), 在其范围内不能放置 止损, 止盈 和 挂单。当在通道内放置订单, 服务器将返回消息 "Invalid Stops (无效停止)" 且不接受订单。
- 保证金货币 一 计算保证金需求的货币单位。
- 盈利货币 计算交易品种盈利的货币单位。

- 计算 用来计算保证金的方法。
- 初始保证金 执行一手固定期限合约交易所需的保证金。如果指定了该品种保证金数值,将使用此值。保证金计算公式将不会应用于相应的计算类型。
- 维持保证金 交易者帐户内维持一手已开仓位的最小保证金;
- **对冲保证金** 每手对冲仓位收取的保证金。您也可以在此选择对冲仓 位的保证金计算模式 — 使用较大分支;
- 图表模式一 交易品种图表创建模式:基于卖价或基于最后价。
- 保证金率 保证金率用于在此表格内指定的各种订单。比率应分别为 初始保证金和维持保证金设置。如果没有设置维持保证金比率(设为零), 则使用初始保证金率。
- 市场买入订单 相对于基本保证金数额, 计算多头仓位保证金需求的 系数;
- 市场卖出订单 相对于基本保证金数额, 计算空头仓位保证金需求的 系数;
- 限价买入 相对于基本保证金数额, 计算限价买入订单保证金需求的 系数;
- 限价卖出 相对于基本保证金数额, 计算限价卖出订单保证金需求的 系数;
- 突破买入 相对于基本保证金数额, 计算突破买入订单保证金需求的 系数;
- 突破卖出 相对于基本保证金数额, 计算突破卖出订单保证金需求的 系数;
- 突破限价买入 相对于基本保证金数额, 计算突破限价买入订单保证 金需求的系数;
- 突破限价卖出 相对于基本保证金数额, 计算突破限价卖出订单保证 金需求的系数.
- 交易 品种交易模式 (全部, 仅多头, 仅空头, 仅平仓)。还有, 交易可 完全被禁止。
- 执行 一 执行模式:即刻,请求,市场,交易所。
- 订单类型 放置的订单类型:
- **当日有效,包括止损/止盈** 订单只在一个交易日有效。在本日结束时, 所有止损和止盈价位,以及挂单被删除;
- 有效直至取消 挂单可被保留到下一交易日;

- **当日有效,排除止损/止盈** 在本日结束时,所有挂单被删除,而保留止 损和止盈价位。
- 成交指令类型:全部或不选;实时成交或取消;返回。
- 过期 可用的挂单 过期类型:
- 有效直至取消 订单存活时间无限;
- 日内 一 订单在当前交易日结束时被取消;
- 指定时间 在用户指定时间订单被取消;
- 日期 在用户指定日期结束时订单被取消。
- 订单一 允许的订单类型:市价,限价,突破,突破限价,止损和止盈。
- 最小交易量 该品种一笔成交的最小交易量。
- 最大交易量 该品种一笔成交的最大交易量。
- 交易量增量 交易量变化增量。
- 交易量限制 可允许持仓总交易量和相同方向(买入或卖出)相同交易品种挂单的最大值。例如,限定是5手,意味着您可以有一个5手持仓以及下5手卖出限价单。但是在这种情况下,您不可以下买入限价挂单(因为同向的总交易量将超出限额)或下5手以上的卖出限价单。
- 掉期类型 掉期计算类型:
- 按照点数 指定为产品/价格的点数;
- 按照基准货币 指定为品种基准货币的数额;
- 按照保证金货币 指定为品种保证金货币的数额
- 按照存款货币 指定为存款货币的数额;
- 作为当前价格的百分比 计算掉期时, 指定为品种价格的百分比;
- 作为开仓价的百分比 指定为开仓价格的百分比;
- 按照点数,以收盘价重开 在交易日结束时仓位被平仓。在下一日,仓 位以收盘价 +/- 指定的点数重新开仓;
- 按照点数,以买入价重开 在交易日结束时仓位被平仓。在下一日,仓 位以买入价 +/- 指定的点数重新开仓。
- 多头掉期 多头仓位掉期。
- 空头掉期 空头仓位掉期。
- 3-日掉期 持仓 3 日收取的掉期。
- 报价时间 周一至周日产品的报价时间。
- 交易时间 周一至周日产品的可交易时间。

# 查看分时图表

若要查看一种工具的分时图表, 在市场观察的 "品种" 栏里选择品种并切换至 "分时" 栏。

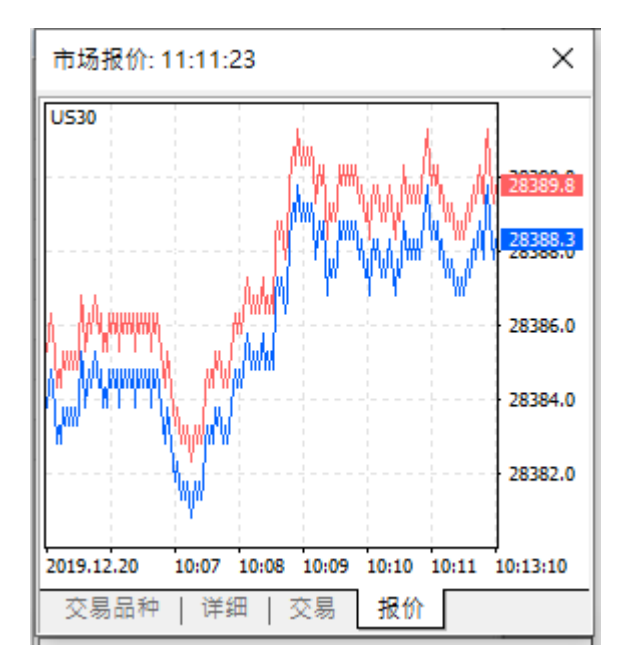

## 弹出价格

窗口允许在所有尺寸的屏幕上显示价格信息 — 其主要特征是字体缩放。若要 打开它,在市场观察的关联菜单里点击 "**■**弹出价格"。

| 市场报价: 21:55:10             |         | 2       | $\times$ |
|----------------------------|---------|---------|----------|
| 交易品种                       | 卖价      | 买价      | ^        |
| <ul> <li>EURUSD</li> </ul> | 1.11158 | 1.11160 |          |
| <ul> <li>GBPUSD</li> </ul> | 1.30287 | 1.30292 |          |
| <ul> <li>USDCHF</li> </ul> | 0.98019 | 0.98025 |          |
| <ul> <li>USDJPY</li> </ul> | 109.345 | 109.349 |          |
| o HK50                     | 27899   | 27906   |          |
| <ul> <li>AUDCAD</li> </ul> | 0.90544 | 0.90552 |          |
| <ul> <li>AUDCHF</li> </ul> | 0.67565 | 0.67570 |          |
| <ul> <li>AUDJPY</li> </ul> | 75.372  | 75.377  |          |
| <ul> <li>AUDNZD</li> </ul> | 1.04484 | 1.04491 |          |
| <ul> <li>AUDUSD</li> </ul> | 0.68931 | 0.68933 |          |
| <ul> <li>CADCHF</li> </ul> | 0.74617 | 0.74628 | ¥        |
| 交易品种 详细   3                | 交易   报价 |         |          |

它显示类似信息到市场观察窗口,包括相同的品种集和列:

- **买入价** 买入价格;
- B. 最高 当日的最高买入价 (对于产品工具);
- B. 最低 当日的最低买入价 (对于产品工具);
- **卖出价** 卖出价格;
- A. 最高 当日的最高卖出价 (对于产品工具);
- A. 最低 当日的最低卖出价 (对于产品工具);
- 最终价 最后一笔执行成交的价格 (对于产品工具);
- L. 最高 当日最后一笔执行成交的最高价格 (对于产品工具);
- L. 最低 当日最后一笔执行成交的最低价格 (对于产品工具);
- 时间 最后一笔报价的时间;

## 执行交易

平台上的交易活动, 意味着准备并发送由经纪商执行的 市价 和 挂单, 以及管 理当前 仓位, 修改它们或将之平仓。在平台里, 您可以查看帐户交易历史, 配 置市场事件的预警以及更多。

## 开仓

入场或开仓主要是购买或出售一定额度的金融工具。在交易平台里,这可以 通过放置一笔市价单来完成,作为结果,一笔成交被执行。一笔仓位也可作为触 发挂单的结果。

#### 放置订单和一般参数

有若干种方式来调用一个对话窗口用于创建订单:

- 在市场观察里选择一个品种,并在关联菜单里点击 " ふ新订单"。
- 按下 F9 热键。在订单窗口, 根据 平台设置 插入一个品种。
- 点击 "ふ新订单", 在 工具 菜单, 或 "- 新订单", 在 标准 工具条。

| 持仓: #71 buy 2.00 GBPUSD 1.30220                   |         | - 🗆 X                                                          |
|---------------------------------------------------|---------|----------------------------------------------------------------|
| GBPUSD                                            | 1.30330 | 交易品种: GBPUSD, Great Britain Pound vs US Dollar ~<br>类型: 即由执行 ~ |
| All A                                             | 1.30320 | 交易里: 1.00 文 100 000 GBP                                        |
|                                                   | 1.30310 | 止损: 0.00000 🗢 止濫: 0.00000 🜩<br>注释:                             |
|                                                   | 1.30300 | 偏差: 0 ~                                                        |
|                                                   | 1.30292 | 1.30287 / 1.30292                                              |
|                                                   | 1.30287 | <u> 東出  東北  東次  東次  東次  東次  東次  東次  東次  東次  東次</u>             |
| 2019.12.20 10:10 10:11 10:11 10:12 10:12 10:13:12 | !       | T R # 1 PPA 100 OF OD 12022017120201                           |

一般订单参数:

- 交易品种一执行交易的金融工具。
- 类型 如果在此字段选择了执行模式之一,为所选工具执行一笔市场 操作。否则一笔选择类型的 挂单 将被放置。
- 交易量 订单的交易量手数。成交量越大,依据品种价格的走向,其潜 在的盈利或亏损越大。成交量也影响预留在帐户内用于开仓的保证金。
- 止损 一 止损 价位依据 平台设置 可作为价格或距订单指定价格的点数。设置此级别来限制仓位的亏损。如果您在此字段留空,此订单类型 将不会被设置。
- 止盈一止盈价位依据平台设置可作为价格或距订单指定价格的点数。设置此级别来锁定仓位的盈利。如果您在此字段留空,此订单类型将不会被设置。
- 注释 订单的可选文本备注。最大备注长度是 31 个字符。备注将会 出现在已开仓位,以及订单成交历史列表中。订单的备注可由经纪商或 服务器更改。例如,如果一笔仓位由止损或止盈平仓,相应的信息将会被 加入备注。
- 若要发送买入订单点击 "买入",若要发送卖出订单点击 "卖出"。
- 一旦一笔订单发出,其执行结果出现在窗口 成功的交易操作, 或为什么不能执行的原因。如果 一键交易 在平台设置里启用,在交易执 行成功后窗口关闭且无任何执行结果通知。

# 管理仓位

在金融市场里进行交易, 重要的一个方面就是有效的仓位管理。交易平台为此 提供所有必要的工具。

# 何处我能查看当前持仓?

当前持仓列表显示在工具窗口的交易栏里。

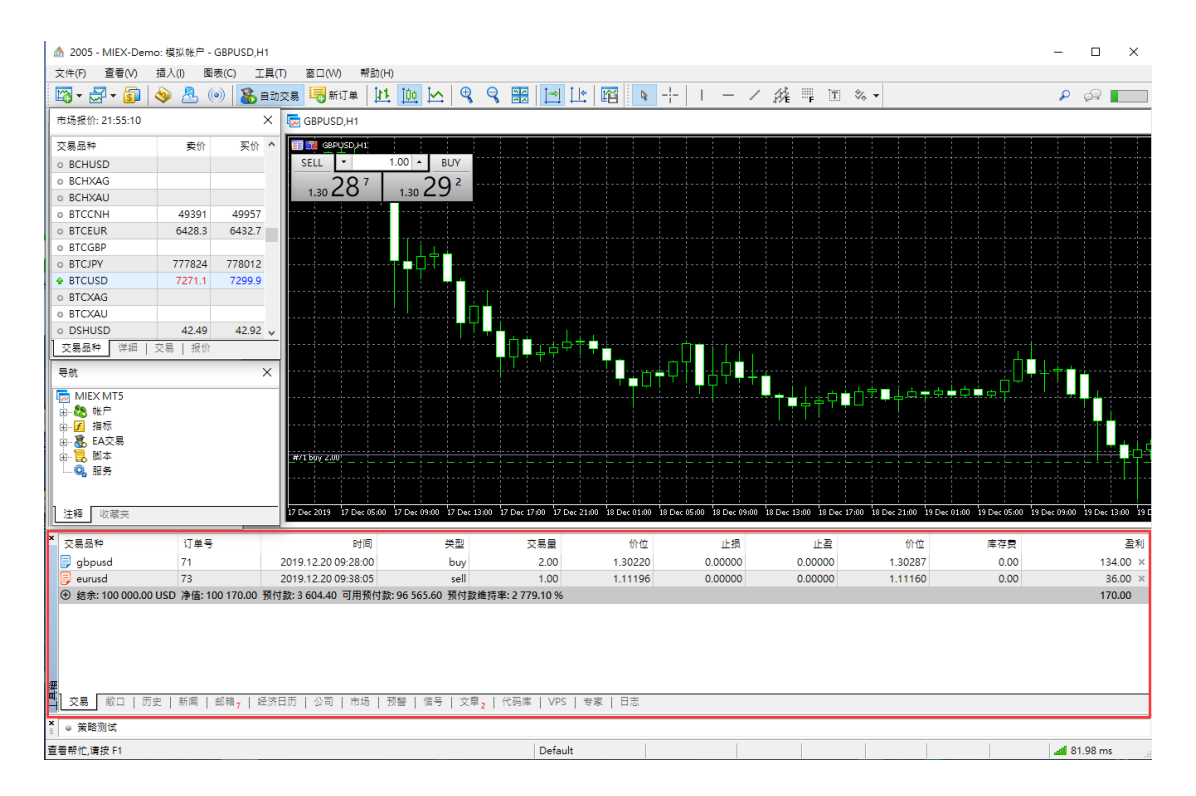

以下仓位参数显示于此:金融工具,类型,交易量,当前盈利/亏损以及更多。另 外,当前交易帐户状态,和所有持仓的财务结果总数也显示于此。

有关所有持仓资产状态的汇总信息在 "展示" 栏里提供。

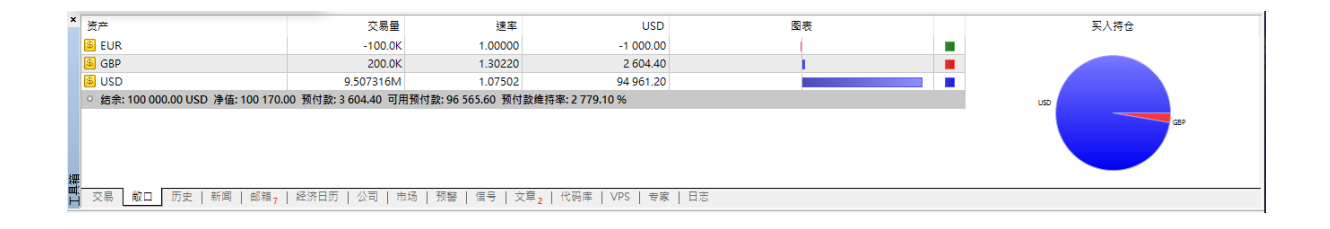

## 如何通过止损和止盈保障仓位安全

止盈 和 止损 是附加在仓位或挂单上的订单。事实上,它们是发给经纪商的指 令,当价格抵达确定价位时平仓。当价格按喜好方向移动,止盈设置锁定利润。 止损的目的是当价格移向非喜好方向时限制亏损。

当然,交易者可自行监控仓位,或使用一款交易机器人。然而,这些途径有一些缺点:

- 交易者不可能用全部时间在监视器前控制仓位。
- 对于机器人这不是问题。不过,它运行在用户的 PC 上。相应地,智能 交易系统遇到故障,或与服务器连接断线时 (互联网问题),也不能管理仓 位。

止盈和止损可帮助解决这些问题。这些订单伴随一笔交易仓位,它们保存并执 行在经纪商服务器上,所以它不会依赖交易平台的性能。

这个类型的订单也能附加于挂单: 限价, 突破和突破-限价。作为挂单触发结果的仓位,, 继承订单指定的止损和止盈。如果触发的挂单与金融工具有关, 若其存在已开仓位,则仓位将被修改: 其交易量增加或减少。在订单里指定的止损和止盈将用于此种情况。如果在订单里指定了零值, 仓位的相应价位被移除。

有若干方式修改停止级别:

- 使用 仓位修改 对话框。
- 在金融工具图表上使用鼠标 修改已开仓位。
- 使用金融工具 图表上的关联菜单 修改已开仓位。

仓位修改

若要修改仓位的停止位,在 "交易" 栏的关联菜单里,点击 "🔓修改或删除",。

| O BTCCNH                   |                | 49391    | 49957                 | hereare erec e           |                           |          |         |                         |                      |              |                        |          |
|----------------------------|----------------|----------|-----------------------|--------------------------|---------------------------|----------|---------|-------------------------|----------------------|--------------|------------------------|----------|
| o BTCEUR                   |                | 6428.3   | 6432.7                | 持仓: #71 buy 2.00 GBPU    | SD 1.30220                |          |         |                         | -                    | ×            |                        |          |
| <ul> <li>BTCGBP</li> </ul> |                |          |                       |                          |                           |          |         |                         |                      |              |                        |          |
| o BTCJPY                   |                | 777824   | 778012                | GBPUSD                   |                           |          | 父易品押:   | GBPUSD, Great Britain P | ound vs US Dollar    | ~            | 1.50860                |          |
| 🗣 BTCUSD                   |                | 7271.1   | 7299.9                | A                        |                           | 1.30330  | 类型:     | 修改持仓                    |                      | ~            | -1.30750               |          |
| <ul> <li>BTCXAC</li> </ul> | C1 #GIT M      |          | 50                    | 11 A A                   |                           |          |         |                         |                      |              |                        |          |
| <ul> <li>BTCXAL</li> </ul> | LO 제외부<br>- 교소 |          | - 9                   |                          | A line la                 | 1 20220  | 此場。     | 0.00000                 | 0 × ×                |              |                        |          |
| <ul> <li>DSHUSI</li> </ul> |                | 1917A    | 92 🗸                  | HA.                      |                           | 1.50520  | 113%    | ••••••••                | •• ₩                 |              | 1 3053                 |          |
| 交易品种                       | 18152.921      | 制标       |                       | N (1) E E (1)            |                           |          | 止盘:     | 0.00000                 | 0 🗟 🖄                |              |                        |          |
| 5.95                       | 道珠止?           |          |                       | 1                        |                           | 1.30310  |         |                         |                      |              |                        |          |
| 5.55                       | 交易量            |          | •                     |                          | 16 1                      |          |         | 1.30287                 | 1.30292              |              | L n n                  |          |
| MIEX N                     | 盈利             |          | •                     |                          | UN AS L                   |          |         |                         |                      |              | 18028                  |          |
|                            | 报告             |          | •                     | A (7) M                  | t for Milling of the      | 1.30300  |         | the second second       |                      |              | ·                      |          |
|                            | 在图表            | 显示       | •                     |                          | M WYNE L                  |          |         | 修改 #71 buy 2.00         | 0 GBPUSD 1.30220     |              |                        |          |
| - 1. 脚本                    | @ 注册为(         | 14<br>14 |                       | I I V V I                |                           | 1.30292  | 止损伤     | 位和止盈价位的设定必              | ·须与现在市场价位相差 30       | <u>, "</u> . | -1.30090               |          |
| . Q. 189                   | ()             |          |                       | A MARK                   |                           | 1.30287  |         | 11.10001年四月             | < 701 PH (CHIAL) ] - |              | 1.2998/                |          |
|                            | 显示臺相           | 钞 (M)    |                       | h h h h h                |                           |          |         |                         |                      |              |                        |          |
|                            | ✓ 自动排列         | 列(A)     | A                     |                          |                           |          |         |                         |                      |              | Dec 03:00 20 Dec 07:00 |          |
| 注释 收                       | ✔ 网梢(G)        | )        | G                     | 2019.12.20 10:10 10:11 1 | 0:11 10:12 10:12 10:13:12 |          |         |                         |                      |              |                        | -        |
| * 交易品种                     | 列              |          | •                     | 时间                       | 类型                        | 交易量      | 价       | 立止损                     | 止盈                   | 价位           | 库存费                    | 盈利       |
| F gbpusd                   |                | 71       | 2                     | 2019.12.20 09:28:00      | buy                       | 2.00     | 1.3022  | 0.00000                 | 0.00000              | 1.30287      | 0.00                   | 134.00 × |
| 📴 eurusd                   |                | 73       | 2                     | 2019.12.20 09:38:05      | sell                      | 1.00     | 1.1119  | 0.00000                 | 0.00000              | 1.11160      | 0.00                   | 36.00 ×  |
| ④ 结余:10                    | 0 000.00 US    | SD 净值:10 | 0 170.00 预付           | 款: 3 604.40 可用预付款: 96 !  | 565.60 预付款维持率:2           | 779.10 % |         |                         |                      |              |                        | 170.00   |
|                            |                |          |                       |                          |                           |          |         |                         |                      |              |                        |          |
|                            |                |          |                       |                          |                           |          |         |                         |                      |              |                        |          |
|                            |                |          |                       |                          |                           |          |         |                         |                      |              |                        |          |
|                            |                |          |                       |                          |                           |          |         |                         |                      |              |                        |          |
| 縪                          |                |          |                       |                          |                           |          |         |                         |                      |              |                        |          |
| 二 交易 🕷                     | 10   历史        | 新闻 :     | 邮箱 <sub>7</sub>   经济日 | 1历   公司   市场   预警        | 信号   文章 <sub>2</sub>   代码 | ]库   VPS | 专家   日志 |                         |                      |              |                        |          |

在结果窗口里,有两种方式修改价位:

- 在 "止损" 和 "止盈" 字段里设置新数值;
- 设置级别值作为距开仓价的点数。
- 之后点击 "修改...".

仓位修改也可从图表上的仓位关联菜单里访问:

| BTCXAG     BTCXAU     DSHUSD     交易品种 详细   交易     导航     WIEX MT5     低合    低户     低于     低于     低于     低于     低于     服务 | 42.49 42.9<br>5   报价 | 2 v<br>× | #71 boy 2.00                  |     | 新订单       新订单       空       適該正損       交易量       盈利       报告       表示毫       显示毫秒(M) | <b>Υ</b> Υ ( ) ( )<br> | 9      | <ul> <li>・ 删除全部(D)</li> <li>没有(N)</li> <li>30点</li> <li>35点</li> <li>40点</li> <li>45点</li> <li>50点</li> <li>55点</li> </ul> |             |          |       |      |
|----------------------------------------------------------------------------------------------------|----------------------|----------|-------------------------------|-----|--------------------------------------------------------------------------------------|------------------------|--------|----------------------------------------------------------------------------------------------------|-------------|----------|-------|------|
| 注释 收藏夹                                                                                                    |                      | _        | 18 Dec 2019 18                | ``  | 自动排列(A)<br>网格(G)                                                                     |                        | 4<br>3 | 55点<br>60点<br>65点                                                                                                    | 9 Dec 03:00 | 19 Dec 0 | 17:00 | 19 [ |
| 交易品种                                                                                                    | 订单号                  |          | E                             |     | 列                                                                                    | ,                      | •      | 70년                                                                                                    | 价位          |          |       | Ш    |
| F gbpusd                                                                                                    | 71                   | 2        | 019.12.20 09:2 <mark>8</mark> |     |                                                                                      | buy                    |        | 70 -                                                                                                    | 1.30220     |          | 0.0   | 000  |
| 🕞 eurusd                                                                                                    | 73                   | 20       | 019.12.20 09:38               | :05 |                                                                                      | sell                   |        | ) JHC /                                                                                                    | 1.11196     |          | 0.0   | 000  |
| <ul> <li>④ 结余: 100 000.00 USD</li> </ul>                                                                                 | 净值: 100 170.00       | 预付款      | 次:3604.40 可用                  | 预付  | İ款: 96 565.60                                                                        | 预付款维持                  | 5      | 自定义(C)                                                                                                    |             |          |       |      |

# 从图表上管理止损

在图表上修改止损和止盈,只有在 平台设置 的 "显示交易价位" 选项启用时才 可用。

若要在图表上修改价位,在其上左键点击不要放(Drag'n'Drop),并上下拖拽价位 到期望的位置:

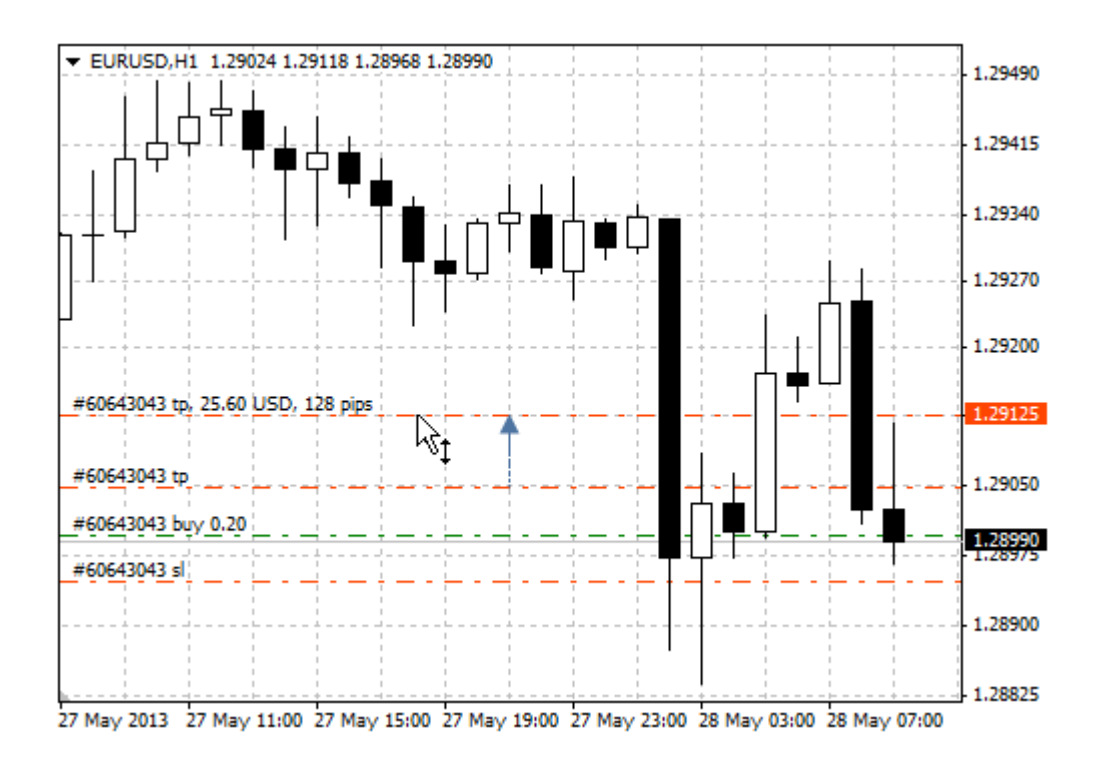

一旦价位设置完毕,仓位修改 窗口出现,允许用户更精确地调整价位。

# 从关联菜单上放置止损

如果持仓金融工具的图表可用,其停止价位可以从图表的关联菜单的 "交易"子菜单里设置:

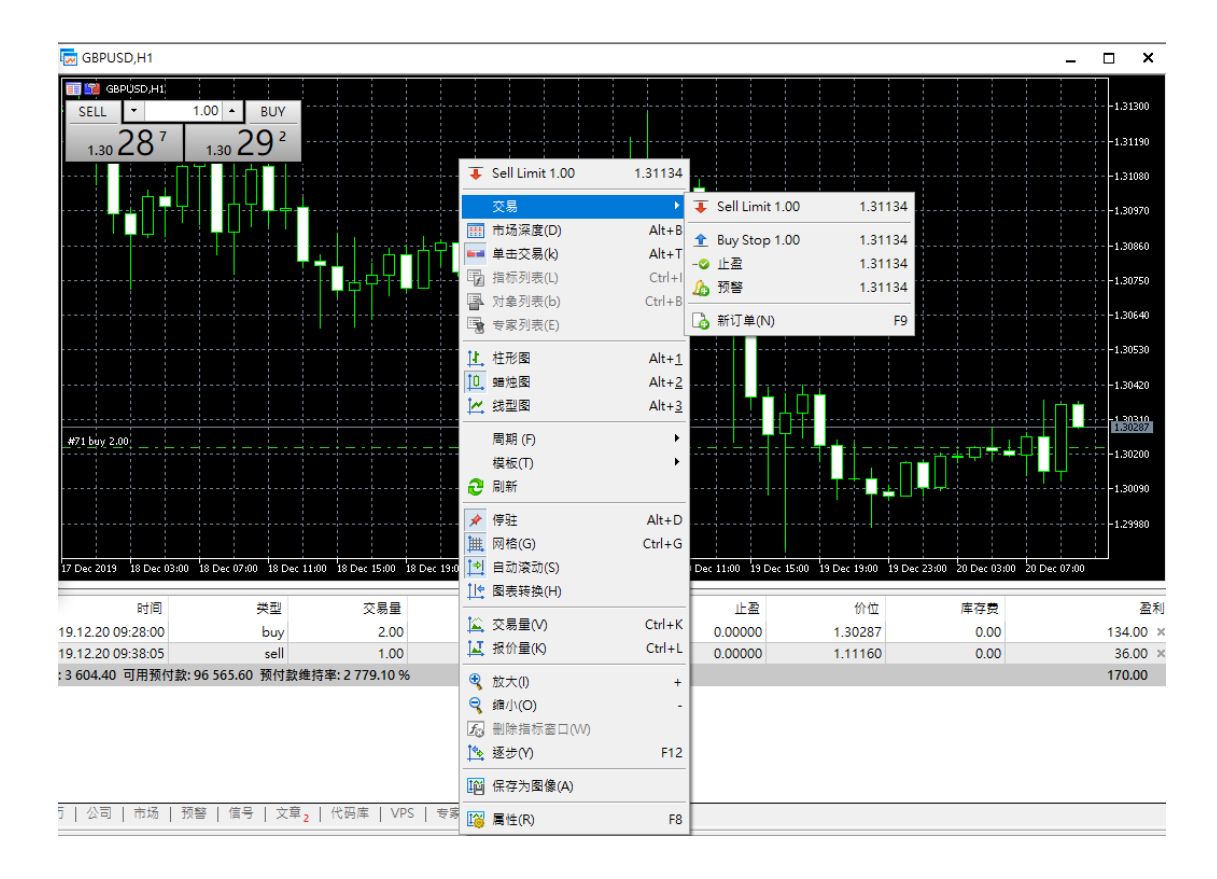

设置停止订单的价位要根据当前光标在图表价格刻度的位置。根据开仓价及其 方向, 放置相应 止损 或 止盈 的命令出现在菜单。

命令会打开 订单修改窗口, 在此, 价格可被手动调整。

平仓

为了从交易中盈利,必须要平仓。若要平仓,执行一笔与持仓逆向的交易操作。例如,首笔交易操作是买入一手黄金,平仓则是必须卖出一手同一產品。

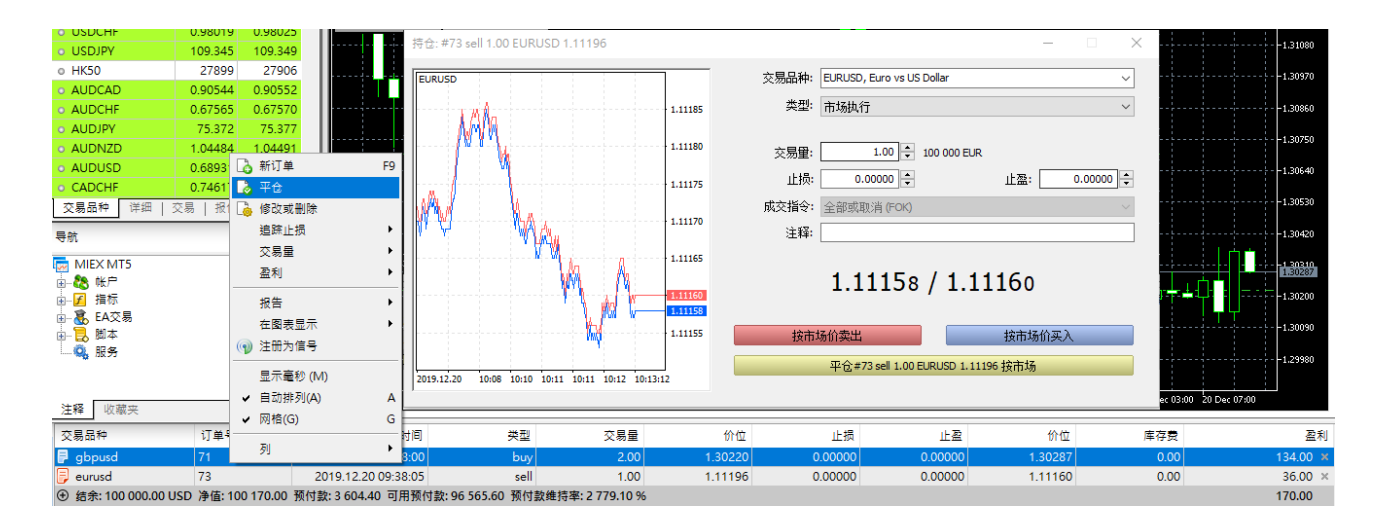

紧随点击 "平仓..." 平仓完成。

#### 放置挂单

一笔挂单就是交易者的一条指令, 令经纪商公司在未来按照预定义条件买入或 卖出一种產品。例如, 如果您打算在 27750 買入 HK50, 但价格还未跌至此价 位, 您不必等待。放置一笔挂单, 经纪商将会执行它, 即使交易平台在那时已关闭。

#### 放置挂单和一般参数

挂单可按照不同方式放置:

- 在市场观察里选择一个品种,并在关联菜单里点击 "• 新订单"。
- 按下 F9。在订单窗口, 根据 平台设置 插入一个品种。
- 点击 " ふ 新订单", 在 工具 菜单, 或 " 場 新订单", 在 标准 工具条。

之后, 在订单放置窗口的 "类型" 字段里选择 "挂单", 以及在 "品种" 字段里选择必要的品种:

| 〕单                                               |                    |                        |
|--------------------------------------------------|--------------------|------------------------|
| HK50 27925                                       | 交易品种: HK50         | ~                      |
| 27905                                            | 类型: 挂单             | ~                      |
| 27875                                            | 类型: Buy Limit ∨    |                        |
| 27850                                            | 价位: 27750 🜩        | 停损限价: 0 💠              |
| 27830                                            | 止损: 200 ≑          | 止盈: 200 单              |
| 27805                                            | 到期: GTC ~ V<br>注释: | 到期日期: 21.12.19 15:58 〜 |
| 27780                                            | 27.000             | 1 27 000               |
| <u>가 교</u> 27760<br>27750                        | 27 899             | / 2/ 906               |
| 019.12.20 09:26 09:27 09:28 09:29 09:29 09:29:44 | 发                  | 送                      |

## 放置限价订单

限价订单被放置在期望的"限价"价格。交易者期望价格抵达一个确定价位,例 如支撑位或阻力位,之后移向反方向。

这些订单将在等于指定值或更好的价位被执行。相应地,订单执行期间不会发 生滑点。这些订单的不利之处在于它们不能保证执行,因为如果价格距离反方 向太远,经纪商也许会拒绝订单。

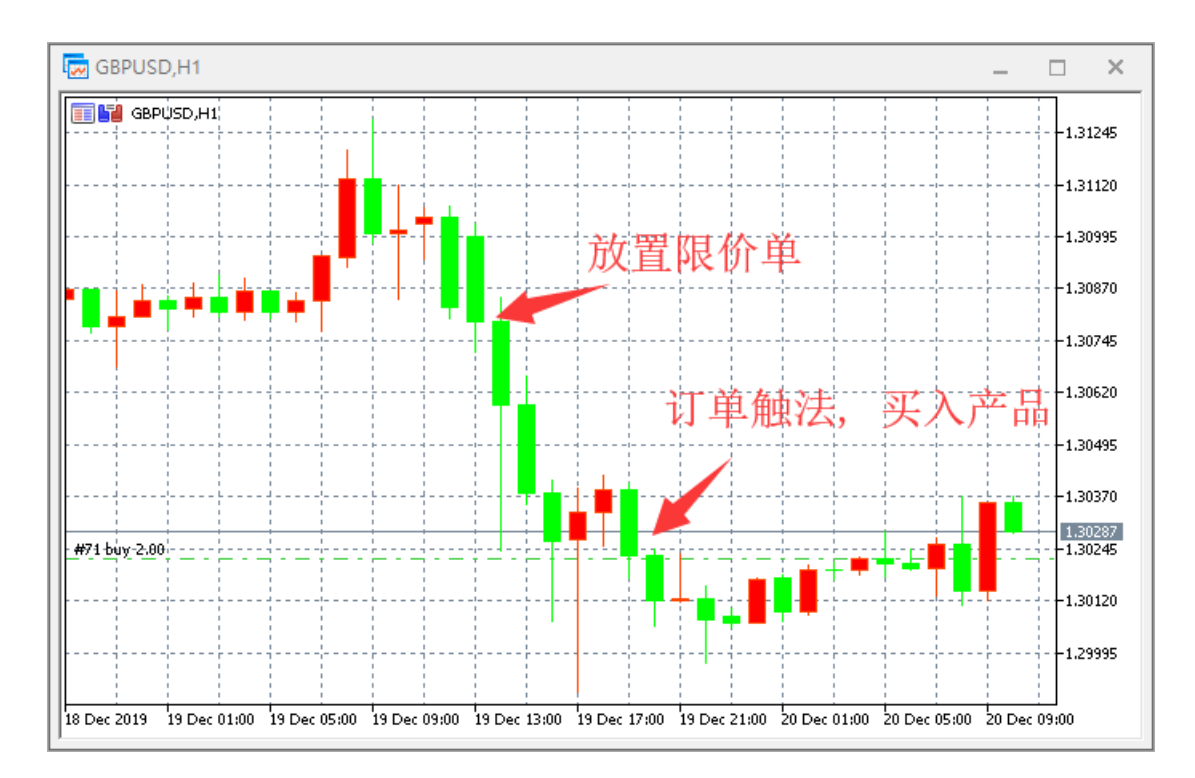

此处是我们如何放置一笔限价买入订单。

在此例中,价格处于 1.30865,交易者在 1.30287 放置一笔限价订单来买入,期 望价格抵达支撑位 1.30120,然后将继续向上移动。

它是逆向的限价卖出订单。放置此订单是预期价格将涨到确定价位然后下落。

#### 放置突破订单

突破订单意指期待突破确定价位。交易者期望价格抵达确定价位,将之穿透并 继续在同一方向前进。交易者推断价格抵达支撑或阻力价位后市场会反转。

当这样的一笔订单触发,执行相应市价订单的请求被发送给经纪商。订单将在 等于指定价或更坏的价位被执行。换言之,如果市场价逆向前进,订单填充时将 会有滑点。然而,不像限价订单,突破订单的执行有保证。

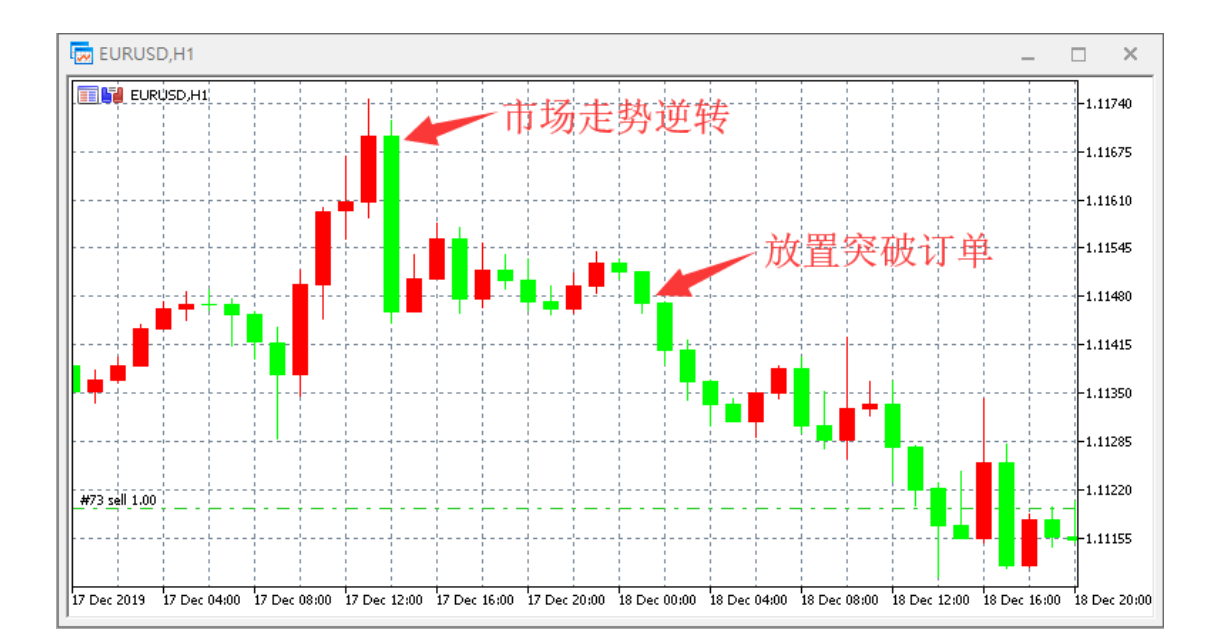

在此例中,价格处于 1.11610 交易者在 1.11675 放置一笔突破订单来卖出,推测市场在 1.11675 反转,并继续向下移动。

它是逆向的突破买入订单。交易者推断市场会反转,且价格将上涨。

#### 管理挂单

有些时候您也许需要修改一笔 挂单:设置新的激活价格,改变停止级别,或其 过期时间。

# 订单修改

若要修改一笔挂单,点击 "崎 修改或删除",在 "交易" 栏的关联菜单里。

| 持仓: #73 sell 1.00 EURUSD 1.11196                  | – 🗆 X                                       |
|---------------------------------------------------|---------------------------------------------|
| EURUSD 1.11190                                    | 交易品种: EURUSD, Euro vs US Dollar ~           |
| 1.11140                                           | 类型: 修改持仓 🛛 🗸 🗸 🗸 🗸 🗸                        |
| 1.11090                                           | 止损:    0.00000 €      0 € 点                 |
| 1.11040                                           | 止盔: 0.00000 🗣 🛛 🛛 🗣 点                       |
| 1.10990                                           |                                             |
| 1.10940                                           | 1.10777 / 1.10779                           |
| 1.10890                                           | 修改 #73 sell 1.00 EURUSD 1.11196             |
| 1.10840                                           | 止损价位和止盈价位的设定必须与现在市场价位相差 5点.<br>止损处理由交易商例执行. |
| 1.10799                                           |                                             |
| 2019.12.20 10:11 10:12 02:30 02:33 02:35 02:39:46 |                                             |

在您 放置 挂单期间填写的几乎所有字段都可被修改,除了交易量,填充政策 和其备注。在您输入新的参数之后点击 "更改"。

# 使用关联菜单在图表上修改订单

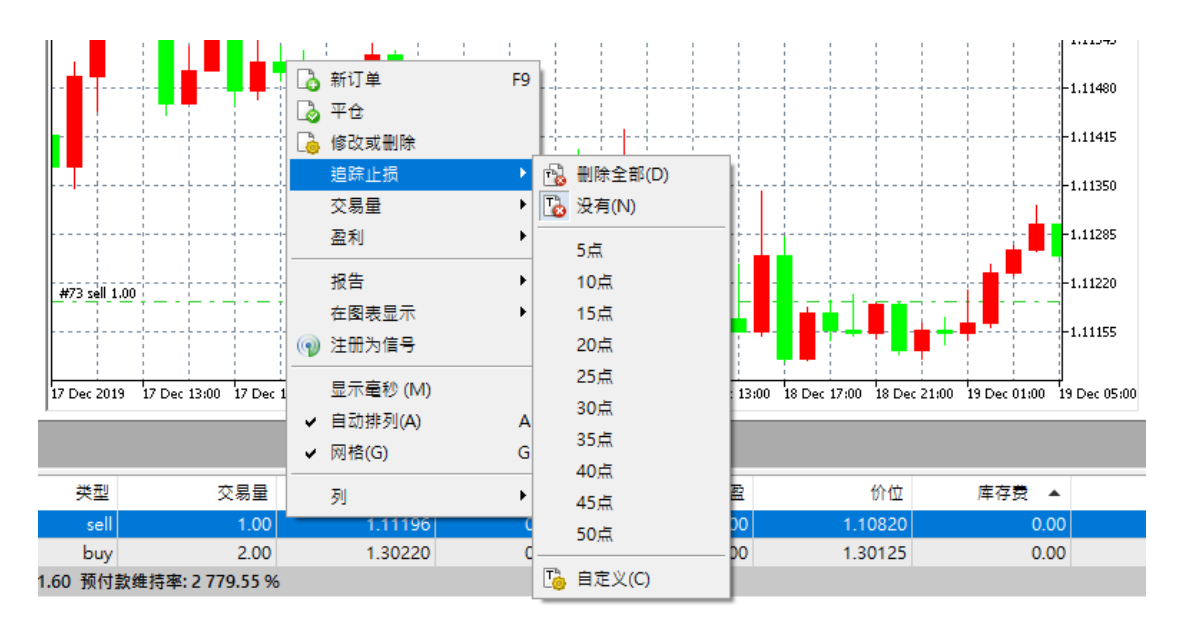

您可以更改或移除您的挂单,以及使用图表上的挂单关联菜单来设置追踪止损:

- • • 打开选择的订单修改窗口;
- • 切开订单删除窗口。如果一键交易在平台设置里启用,移除 立即执行且无交易对话框出现;
- 追踪止损 一打开追踪止损选择菜单。

#### 删除挂单

一笔挂单可从其修改窗口通过按下"删除"按钮来删除。挂单也可在"过期"字段指定的时间自动被删除。一笔删除的订单在工具窗口的历史栏里被标记为" 取消"。

挂单也可以使用关联菜单 直接从图表上移除。

#### 交易帐户历史

平台提供全部帐户交易历史的访问,以及各种工具来分析它。打开工具窗口的 "历史"栏。

| ×    | 时间 🔺                    | 订单号           | 类型       | 交易量            | 交易品种   | 价位      | 止损 | 止盈 | 时间                  | 价位      | 盈利         |  |
|------|-------------------------|---------------|----------|----------------|--------|---------|----|----|---------------------|---------|------------|--|
|      |                         | 5             | balance  | Deposit        |        |         |    |    |                     |         | 100 000.00 |  |
|      | 2019.12.20 09:28:00     | 71            | buy      | 2.00           | gbpusd | 1.30220 |    |    | 2019.12.23 05:17:56 | 1.30120 | -200.00    |  |
|      | 2019.12.20 09:38:05     | 73            | sell     | 1.00           | eurusd | 1.11196 |    |    | 2019.12.23 05:17:51 | 1.10814 | 382.00     |  |
|      | ④ 盈利: 182.00 信用: 0.00 / | 金: 100 000.00 | )出金:0.00 | 结余: 100 182.00 |        |         |    |    |                     |         | 182.00     |  |
| 「単語」 |                         |               |          |                |        |         |    |    |                     |         |            |  |
|      |                         | 1             |          |                | 2      | 1       |    |    |                     |         |            |  |
| ×    | ◎ 策略测试                  |               |          |                |        |         |    |    |                     |         |            |  |

交易历史可以多种形式呈现:

- 持仓。平台收集持仓相关交易的数据(开仓,额外交易量,部分和全部 平仓),然后将数据组合为一个提供以下详情的记录:
- 分别由第一笔和最后一笔交易决定的开仓和平仓的时间
- 持仓交易量。如果部分平仓,该记录会包含平仓交易量和源交易量
- 加权平均持仓价及其平仓价
- 持仓相关交易的总财务结果
- 由开仓和平仓交易的止损值和止盈值确定的持仓止损和止盈
- 订单清单包括所有发给经纪商的交易请求;
- 成交清单 基于订单的,实际执行的卖出和出售业务;
- 所有交易操作的树状视图显示交易者的请求是如何被处理的。

# 在图表上一键执行交易

一个特别的面板允许直接在图表上即刻执行交易操作。若要激活它,点击"一键交易",在图表的关联菜单里。

您可以通过点击显示/隐藏面板在 OHLC 的左侧。

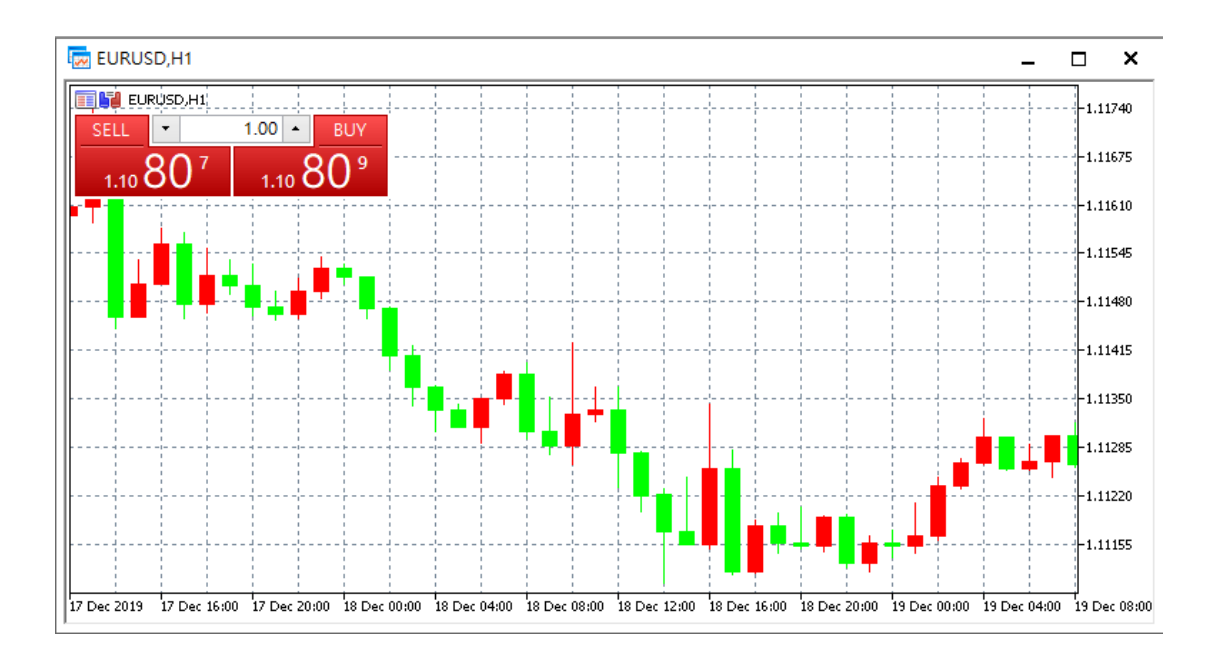

使用此面板您可以立即发送买入或卖出的市价订单和指定的交易量。

# 如何在图表的期望价位上快速设置挂单

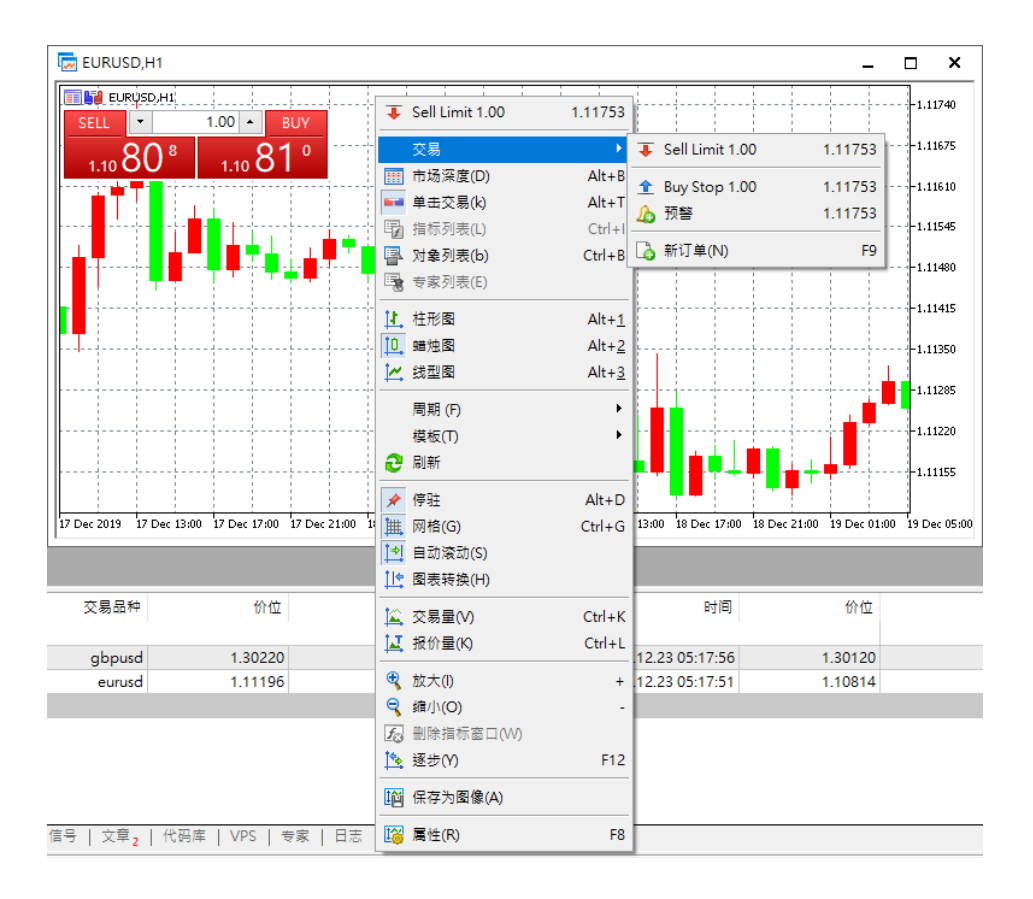

挂单可以从图表上放置,使用图表关联菜单的交易子菜单:

将鼠标光标移动到图表的必要价位,并在关联菜单里执行相应的命令来设置挂 单。

依据光标位置,可用的 订单类型 显示在菜单里。如果菜单在当前价格之上被激活,用户可以放置限价卖出和突破买入订单。如果菜单在当前价格之下被激活,用户可以放置限价买入和突破卖出订单。

在所选价位和品种当前价格之间的可用距离之内, 是另外的 ("停止价位")。

在命令执行之后,出现 订单窗口 允许用户更精确地调整其参数。如果"一键 交易"选项在平台设置里启用,订单立即放置于指定的价位且无交易对话框出 现。

# 如何一键移除一笔挂单

若要快速删除一笔挂单,在工具窗口使用 "交易" 栏。

| × | 交易品种                                                                         | 订单号 ▼           | 时间                  | 後型                              | 交易量         | 价位      | 止损   | 止盈   | 价位      | 库存费       | 盈利                                       |
|---|------------------------------------------------------------------------------|-----------------|---------------------|---------------------------------|-------------|---------|------|------|---------|-----------|------------------------------------------|
|   | 🗦 xauusd                                                                     | 739             | 2020.02.03 08:48:35 | sell                            | 1.40        | 1580.23 | 0.00 | 0.00 | 1580.54 | 0.00      | -43.40 ×                                 |
|   | 🗊 xauusd                                                                     | 736             | 2020.02.03 06:55:33 | buy                             | 1.40        | 1581.52 | 0.00 | 0.00 | 1580.03 | 0.00      | -208.60 ×                                |
|   | ) 结余: 2 659.00 USD 净值: 2 407.00 預付款: 364.00 可用预付款: 2 043.00 预付款维持率: 661.26 % |                 |                     |                                 |             |         |      |      |         | -252.00 + |                                          |
|   | 🗊 xauusd                                                                     | 741             | 2020.02.03 08:49:24 | buy limit                       | 1.00 / 0.00 | 1570.00 | 0.00 | 0.00 | 1580.54 |           | placed X                                 |
|   |                                                                              |                 |                     |                                 |             |         |      |      |         |           | 删除 #741 buy limit 1.00 XAUUSD at 1570.00 |
| æ |                                                                              |                 |                     |                                 |             |         |      |      |         |           |                                          |
| Ħ | 交易 敞口   历史   新闻   創                                                          | 『箱7   经济日历   公司 | 市场   预警   信号   1    | 之意 <sub>1</sub>   代码库   VPS   考 | 家日志         |         |      |      |         |           | 策略测试                                     |

每笔订单的状态列有一个按钮 。当在订单行上按下,订单被删除且无另外确 认。

# 如何一键移除止损位和止盈位

若要快速删除仓位的止盈位或止损位,在工具窗口使用 "交易" 栏。

| × | 交易品种       | 订单号              | 时间                  | 类型              | 交易量                          | 价位          | 止损      | 止盈               | 价位      | 库存费 ▲ | 盈利      |
|---|------------|------------------|---------------------|-----------------|------------------------------|-------------|---------|------------------|---------|-------|---------|
|   | 厚 cna50    | 84               | 2019.12.23 08:00:51 | buy             | 1.00                         | 14052       | 14022 🗙 | 0                | 14046   | 0.00  | -6.00 × |
|   | 厚 eurusd   | 81               | 2019.12.23 07:44:26 | sell            | 1.00                         | 1.10852     | 0.00000 | 取送上場 14022 00    | 1.10849 | 0.00  | 3.00 ×  |
|   |            | ) 净值: 100 146.00 | 预付款:1140.52 可用预付    | t款:99 005.48 预付 | 飲维持率: 8 780.73 %             |             | L       | ACTRILLING 14022 |         |       | -3.00   |
|   |            |                  |                     |                 |                              |             |         |                  |         |       |         |
|   |            |                  |                     |                 |                              |             |         |                  |         |       |         |
|   |            |                  |                     |                 |                              |             |         |                  |         |       |         |
|   |            |                  |                     |                 |                              |             |         |                  |         |       |         |
| 塛 |            |                  |                     |                 |                              |             |         |                  |         |       |         |
| H | 交易 敞口   历史 | 新闻   邮箱7   :     | 経济日历   公司   市场      | 预警   信号   文     | 章 <mark>2</mark>   代码库   VPS | 3   专家   日志 |         |                  |         |       |         |

在 S/L 或 T/P 列, 点击 。相应的价位被删除且无进一步的确认。

# 视图和配置图表

交易平台里的图表可直观金融品种的报价随时间的变化。图表可用于技术分析, 以及智能交易系统的操作。它们可令交易者直观监控货币和产品的实时价格, 并可立即响应市场状况的任何改变。

在交易平台里,您可以同时打开高达 100 幅图表,定制它们的外观和显示信息, 应用并移除各种对象和指标,还有更多。

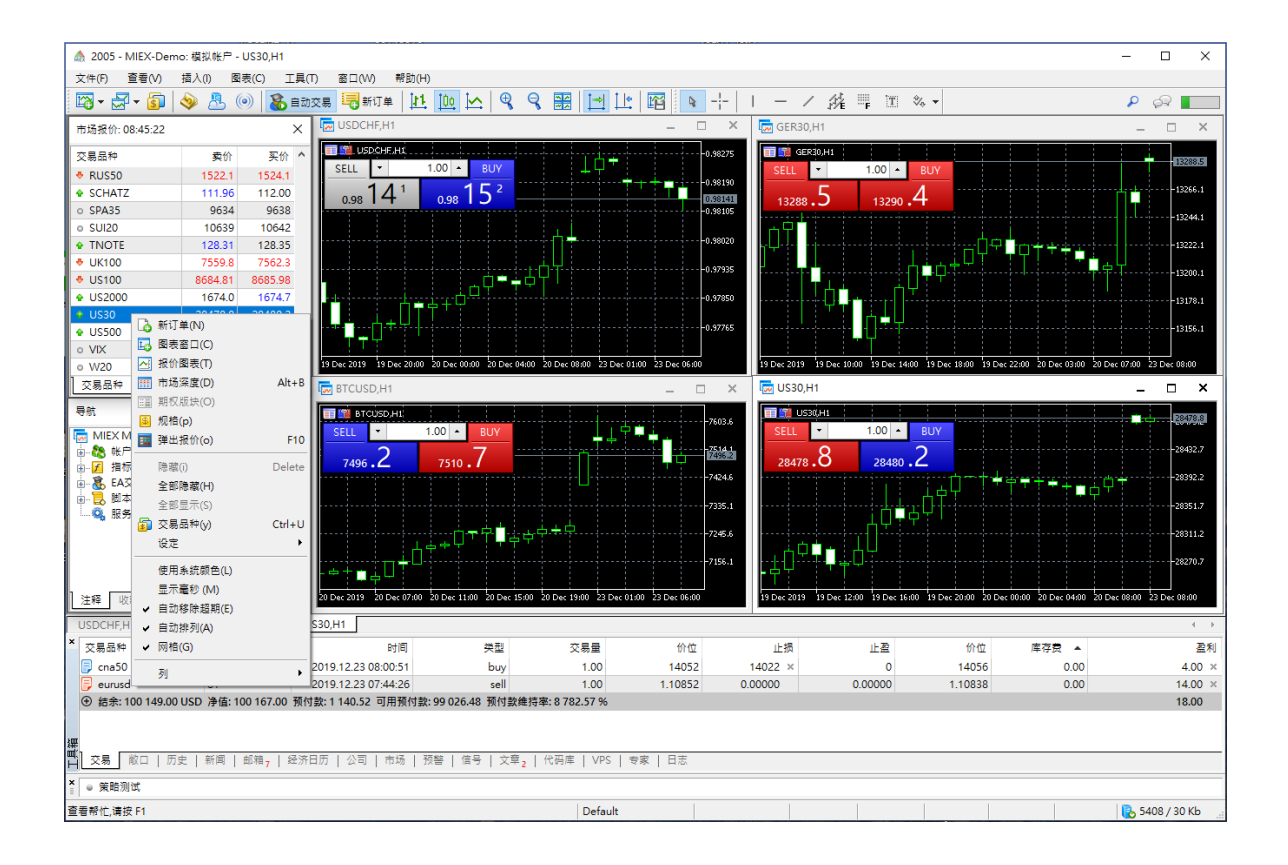

# 如何修改图表的颜色

图表的外观可高度定制:您可以隐藏或显示任何元素,以及改变它的颜色。出于 方便,平台预定义了三个图表配色方案。在图表属性里,您可以选择一个配色方 案或为图表元素设置独立的颜色:

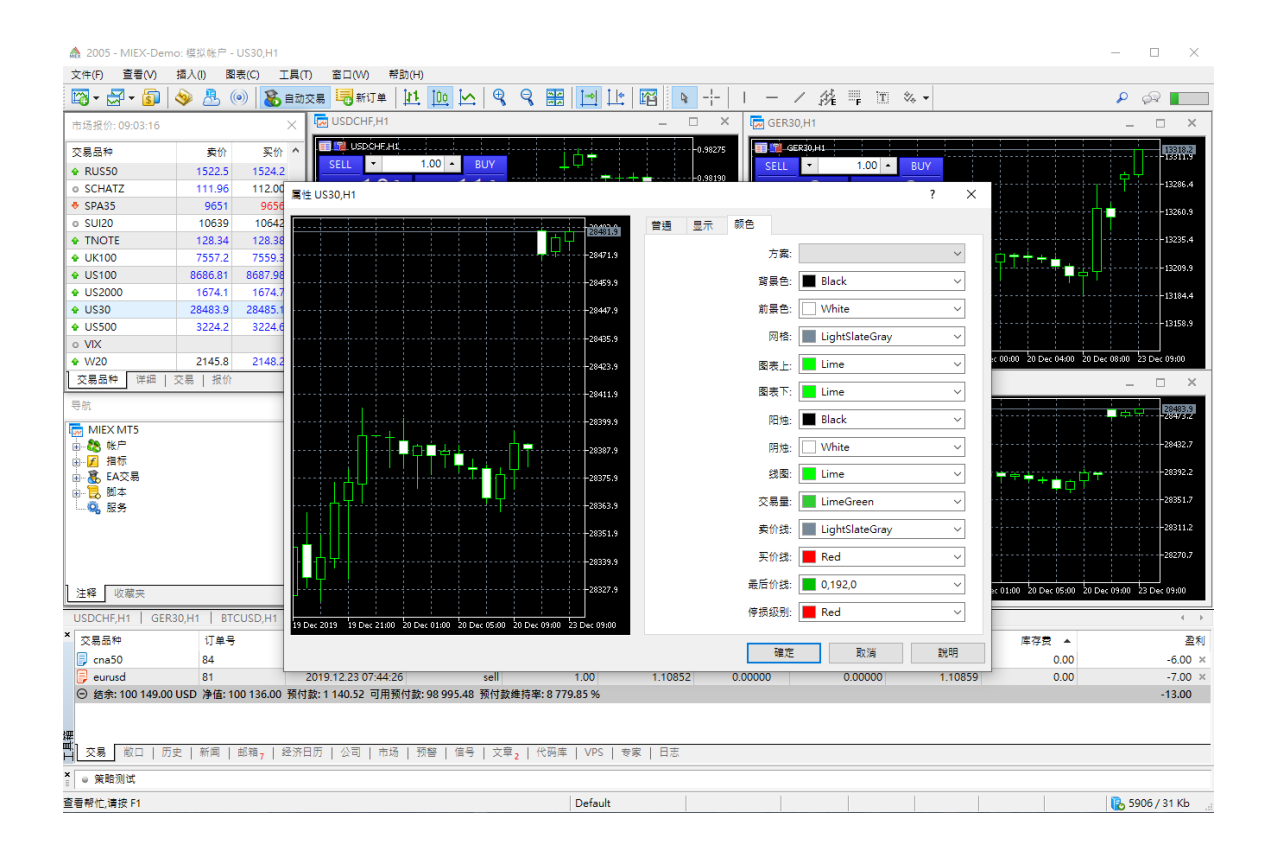

若要打开图表属性, 在关联菜单里点击 "🎉 属性", 或在 图表 菜单里。

# 如何布局图表

如果在您的交易平台上有多个打开的图表,您可以很容易地组织它们。使用 窗 □ 菜单并选择一个可用的图表布局类型:

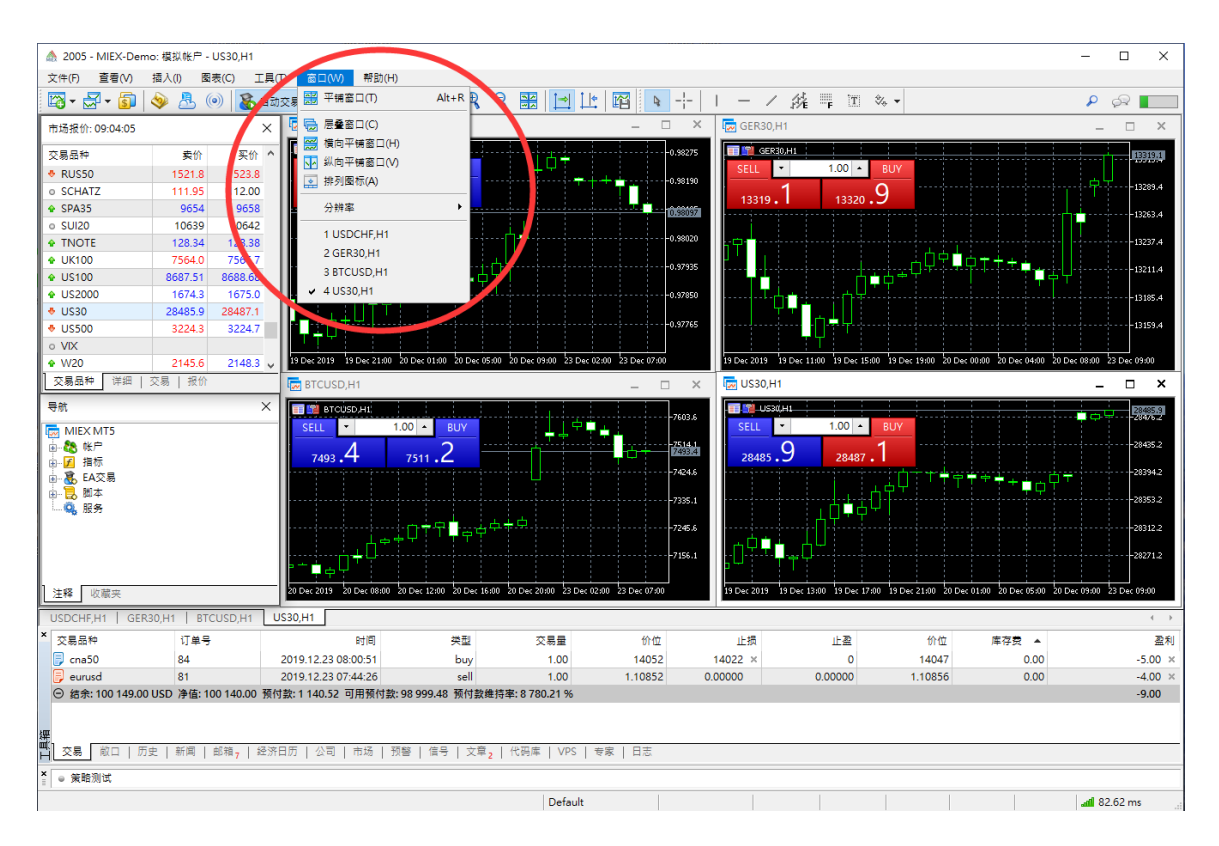

# 什么是模板和综合配置

模板和综合配置可以保存图表的设置,并在需要的时候轻易地应用它们。例如,为了分析货币对,您已添加了一条水平线来标记级别。保存为单独的图表模板以便保存级别。在此情况下,您总能在新图表上通过应用此模板来重现此级别。

模板用于保存单个的图表参数:图表类型和颜色,配色方案,刻度,运行的智能 交易系统,应用的指标和分析对象,以及其它设置。

在综合配置里您可以保存所有打开的图表设置和布局,把整个工作区用于技术 分析。

您可以使用工具条便利地操纵综合配置和模板:

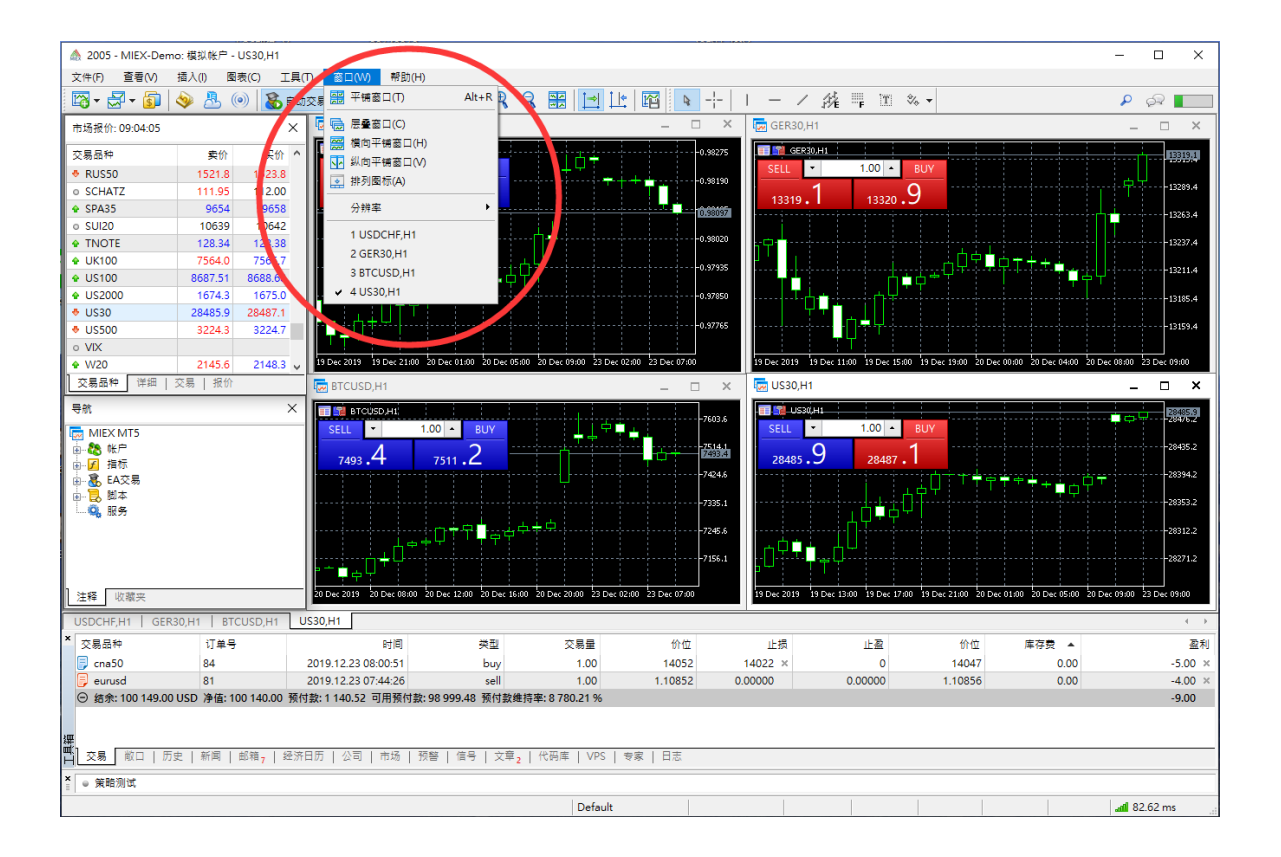

它们也可以使用图表菜单来访问,图表的关联菜单和平台的状态条。

# 在多个显示器上使用图表

交易平台可以将交易品种图表从程序端的主工作区分离开来。这个功能的便利 性在使用多个显示器进行操作时非常明显。因此,您可以在一个显示器上设置 平台的主窗口来管理您的帐户状态,并将您的图表移动到另一个显示器上以观 察市场动向。若要将图表从程序端分离,请禁用快捷菜单中的"固定"选项。 之后,将图表移动到所需的显示器上。

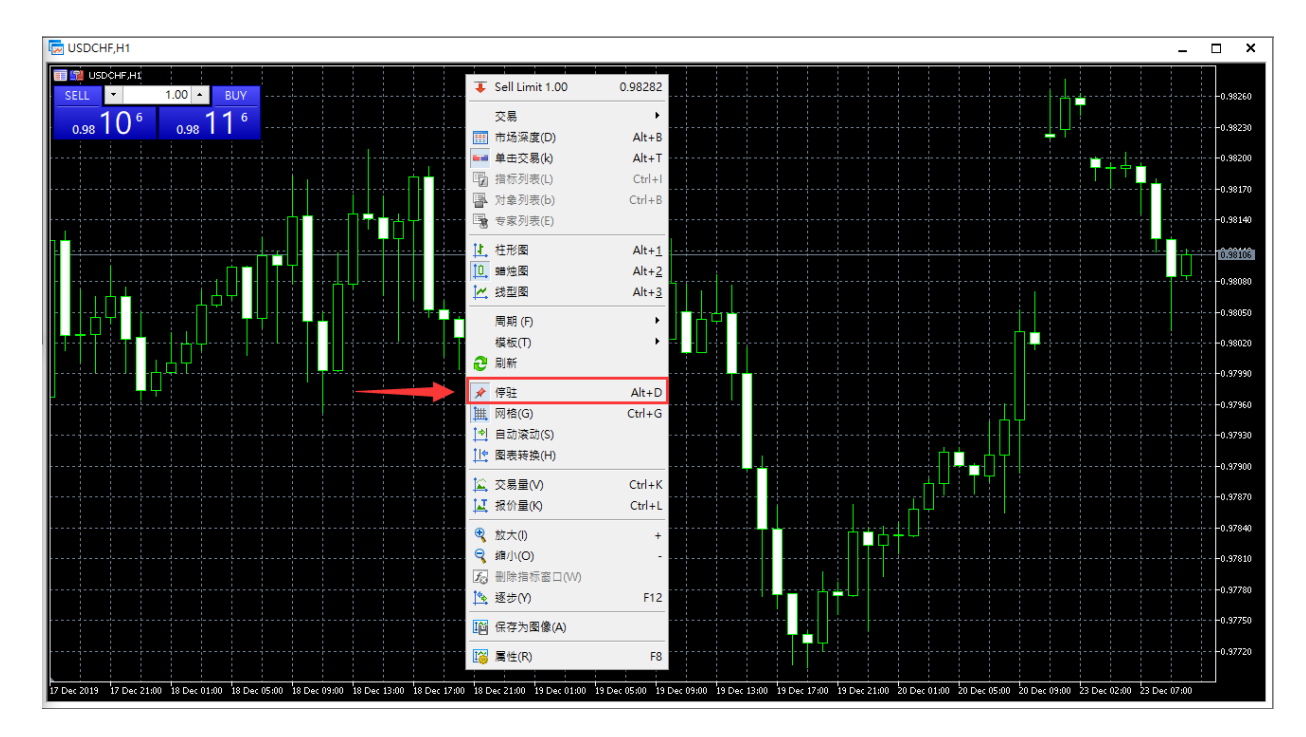

通过分离图表的独立工具栏可以应用分析对象和指标,而无需在显示器间进行 切换。使用工具栏快捷菜单来管理可用命令集或将命令隐藏。

# 技术指标

指标是进行技术分析的最重要工具。有关如何以及何时进行交易的决策,可以 在技术指标信号的基础上做出。技术指标的本质是将一种金融品种的价格进行 数学变换,旨在预测其未来的价格变化。它为在动态价格里识别肉眼难以察觉 的各种特征和形态提供了机会。

## 指标类型

根据功能特性,指标可以分为两种类型:趋势指标 和 振荡器。趋势指标有助识 别价格方向,并同步或略有延迟地发现趋势反转时刻。振荡器可以先期或同时 确定市场反转点。

一种独立的分类包括基于 交易量 计算的指标。外汇市场里, "交易量" 是时间 段内分时 (价格变化) 的次数。产品交易所里是按照交易单位计算交易量 (计件 或货币额)。

其它分类是比尔·威廉姆斯的指标。由于这些指标是作为他的书中所描述的交易 系统的一部分,故被包括在一个单独的组中。

以上分类包括交易平台的内置指标。在平台里已提供了 38 款指标。在平台上还可以使用大量的自定义技术指标。您可以从 代码库 里下载各种免费应用的源 代码。在 市场 里也有数千种用于技术分析和自动交易的现成应用。

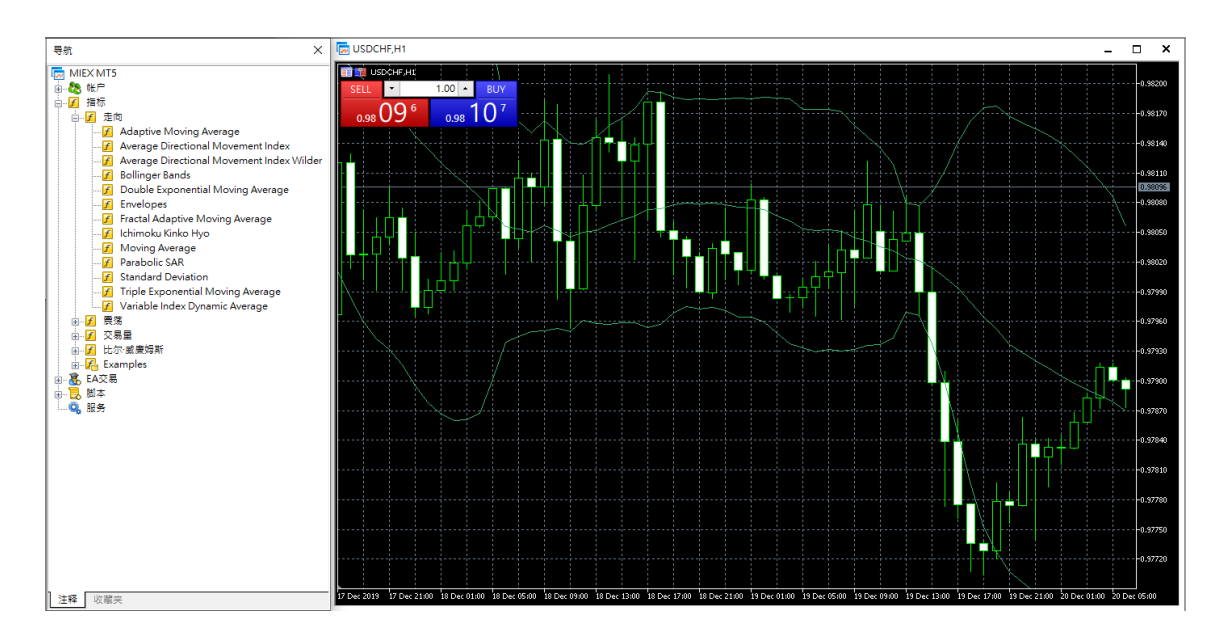

出于便利起见,所有的指标在导航器窗口里按组划分。

技术指标可以在单独的指标窗口以它自己的垂直标度绘制 (例如, MACD) 或直接在价格图表里应用 (像是移动均线)。

# 如何改变已应用指标的设置

正在运行的指标也可改变设置。在指标列表里选择所需指标,并点击"属性"或 在图表上使用指标的关联菜单。

使用关联菜单管理指标:

- 场功能 显示功能 特点;
- 场删除指标 一 从图表上移除所选的指标;
- **场删除指示窗口** 删除指标子窗口。指标在一个单独的子窗口里显示时, 此命令才可用;
- 场技术指标列表 一 技术指标列表打开窗口。

## 如何选择数据来绘制指标

指标可以根据价格数据及其衍生物 (中间价,典型价格,权重收盘价),以及其它 指标的基础上绘制。例如,您可以应用 移动均线 到 动量振荡器 并作为一条 附加的 AO 信号线。首先,您需要绘制 AOA 指标,然后再将移动均线应用到 其上。在均线设置里的 "应用于" 字段选择选项 "以前的指标数据"。如果您选 择 "第一个指标的数据",均线将被应用于最先添加的指标,即任意其它指标。

| Bollinger Bands -                      | - | ×   |
|----------------------------------------|---|-----|
| 参数 级别 可视化                              |   |     |
| 阶段: <mark>20</mark> 转换: [<br>偏差: 2.000 | 0 |     |
| 应用到: Close                             |   | ~   |
| 风格: MediumSeaGree 🗸 ——— 🗸              |   | - ~ |
|                                        |   |     |
|                                        |   |     |
| 確定取消                                   |   | 重置  |

九个指标变量可用:

- Close 一 收盘价。
- **Open** 开盘价。
- High 最高价。
- Low 最低价。
- Median Price (HL/2) 中间价: (最高价 + 最低价)/2。
- Typical Price (HLC/3) 一 典型价: (最高价 + 最低价 + 收盘价)/3。
- Weighted Close (HLCC/4) 收盘权重价: (最高价 + 最低价 + 2\*收盘 价)/4。
- First indicator's data 基于第一条应用指标的数值。此选项仅当指标在单独窗口里使用时才可应用第一个指标的数据,因为在图表主窗口里第一 个指标是价格。
- 以前指标的数据 基于以前指标的数值。

# 基本面分析

基本面分析意即持续监视并研究各种财经与行业指标,它们也许会影响金融工 具的报价。

例如,年度报告发布,新合同或监管律条的有关新闻能够严重影响公司产品的价格。若要保持共进退,您需要持续分析这些信息。

## 宏观经济指标

除了新闻之外,交易平台还包含经济日历。经济日历收录了包括美国、欧盟、 日本、英国、加拿大、澳大利亚和中国等15个大型经济体在内的600+个宏观 经济指标的信息。相关数据都是从开放资源实时收集。

宏观经济指标是描述指标计算所在国家经济状况的参数。它们描绘了经济发展 水平的特征,并可能会表现出经济的增长或下降。通过分析宏观经济指标,使 得分析未来的价格动向成为可能。

经济指标和经济事件可在"工具箱"窗口的"日历"选项卡中查看。

| ×  | 时间           | 货币                                                                                               | 事件                        | 优先 | 期间  | 实际    | 预测    | 以前 ^    |  |  |  |  |  |
|----|--------------|--------------------------------------------------------------------------------------------------|---------------------------|----|-----|-------|-------|---------|--|--|--|--|--|
|    | 星期一, 23 十    | 二月                                                                                               |                           |    |     |       |       |         |  |  |  |  |  |
|    | 01:30        | AUD                                                                                              | 湊大利亚储备银行(RBA)住房值贷月率m/m    | •  | 11月 | 0.2%  |       | 0.3%    |  |  |  |  |  |
|    | <b>01:30</b> | AUD                                                                                              | 澳大利亚储备银行(RBA)私营部门信贷月率 m/m | •  | 11月 | 0.1%  | 0.2%  | 0.1%    |  |  |  |  |  |
|    | • 05:30      | JPY                                                                                              | 全邮产业活动捐款月率 m/m            | •  | 10月 | -4.3% | 0.2%  | 1.9%    |  |  |  |  |  |
|    | 06:00        | JPY                                                                                              | 日本同步指标                    | •  | 10月 | 95.3  | 94.8  | 94.8    |  |  |  |  |  |
|    | • 06:00      | JPY                                                                                              | 日本领先指标                    | •  | 10月 | 91.6  | 91.8  | 91.8    |  |  |  |  |  |
|    | • 06:00      | JPY                                                                                              | 同步指欧月率m/m                 |    | 10月 | -5.1% |       | -5.6%   |  |  |  |  |  |
|    | • 06:00      | JPY                                                                                              | 领先指数月率m/m                 | •  | 10月 | -0.3% |       | -0.1%   |  |  |  |  |  |
|    | ···· 06:00   | SGD                                                                                              | CPI 年率y/y                 | •  | 11月 | 0.6%  | 0.5%  | 0.4%    |  |  |  |  |  |
| 漽  | 08:00        | EUR                                                                                              | 进口物价措数月率 m/m              | •  | 11月 | 0.5%  | -0.6% | -0.1% 🗸 |  |  |  |  |  |
| ĒL | 交易   敵ロ      | 易   創□   历史   新闻   邮稿 7 <b>经济日</b> 万   公司   市场   预警   信号   文章 <sub>2</sub>   代码库   VPS   专家   日志 |                           |    |     |       |       |         |  |  |  |  |  |

## 智能交易系统

自动交易的可能性,能够在交易平台层次或单独针对每一个交易机器人进行控制。

在工具条上的按钮 " h 自动交易" (还有一个类似的选项在 选项 — 智能交易 系统) 启用/禁用平台上的自动交易。如果您将它关闭, 自动交易针对所有 EA 禁用, 即使您在 EA 设置 里单独启用了它。如果您启用了它, EA 将允许自动 交易, 除非在智能交易系统参数里单独禁止自动交易。

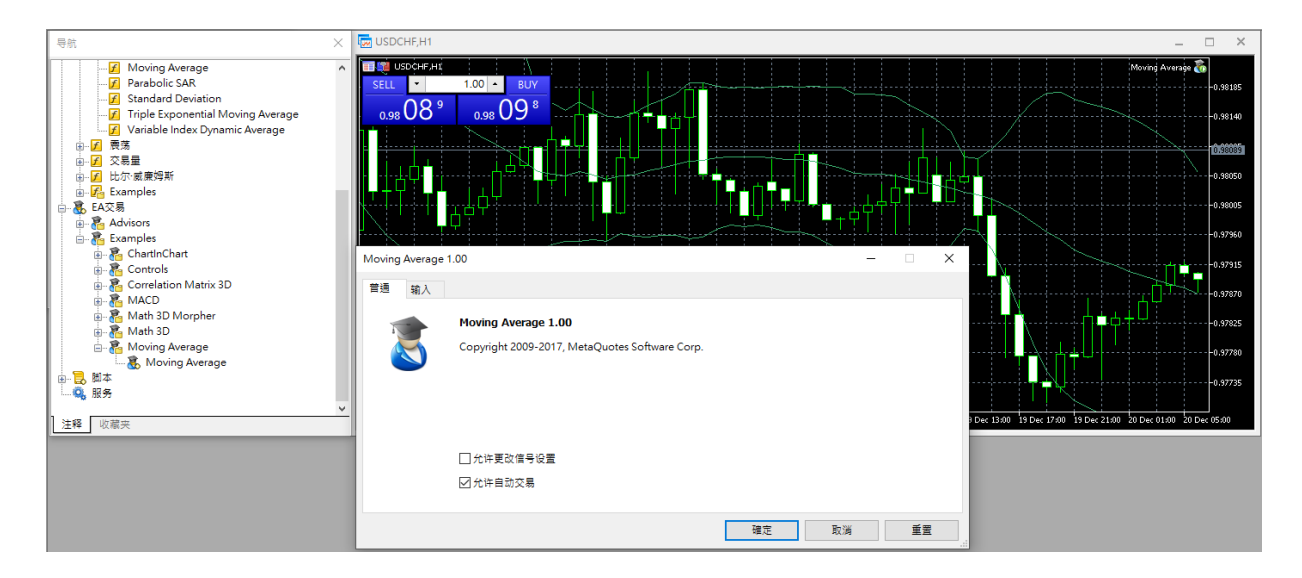

自动交易许可可以方便地从导航器窗口管理独立的智能交易系统,而不是在它 们的参数。在导航器窗口里,显示所有连接到帐户的运行中智能交易系统。除 了智能交易系统名称,智能交易系统运行时所在的图表也在列表中指定。一个 小图标指示智能交易系统是否允许交易。

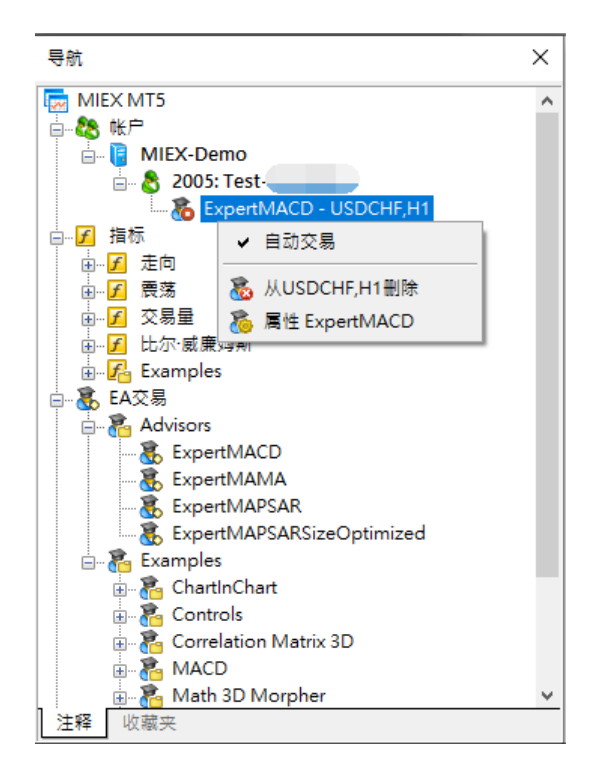

关联菜单包括的命令可以启用或禁用所有智能交易系统的自动交易,以及查看 它们的属性或从图表上移除它们。